#### **BAB IV HASIL DAN ANALISIS PENELITIAN**

#### 4.1 Analisa Perancangan Sistem

Setelah aplikasi dibuat, rancangan dibuat menggunakan rancang bangun yang dibuat pada bab sebelumnya. Sistem ini memiliki hubungan antara pengguna dan hasil laporan untuk menghasilkan laporan yang lebih efisien yang memenuhi harapan perusahaan.

Rancang bangun aplikasi yang yang diusulkan penulis akan menghasilkan laporan yang lebih detail untuk penilaian kinerja, dan menghubungkan staff dan team leader yang membutuhkan laporan penilaian kinerja pada pihak HRD.

Metode Sistem Development Life Cycle (SDLC) membantu proses pembuatan sistem saat merancang dan membangun aplikasi. Salah satu aktivitas penting dari SDLC adalah analisis sistem, dan hasil analisis ini digunakan sebagai referensi dalam pemodelan dan sistem rancangan. Maka dari itu, sistem analisa yang cermat dan tepat sangat penting untuk keberhasilan pengembangan aplikasi.

#### 4.2 Perancangan Diagram Sistem Usulan

### 4.2.1 Use Case Diagram

HRD, pemimpin tim, dan staf adalah tiga pihak yang terlibat dalam use case diagram sistem informasi yang akan dibuat. Mereka menentukan siapa yang berhak menggunakan sistem informasi dan fungsi apa yang dapat dilakukannya. Berikut *Use Case* diagram pada rancang bangun aplikasi penilaian kinerja karyawan

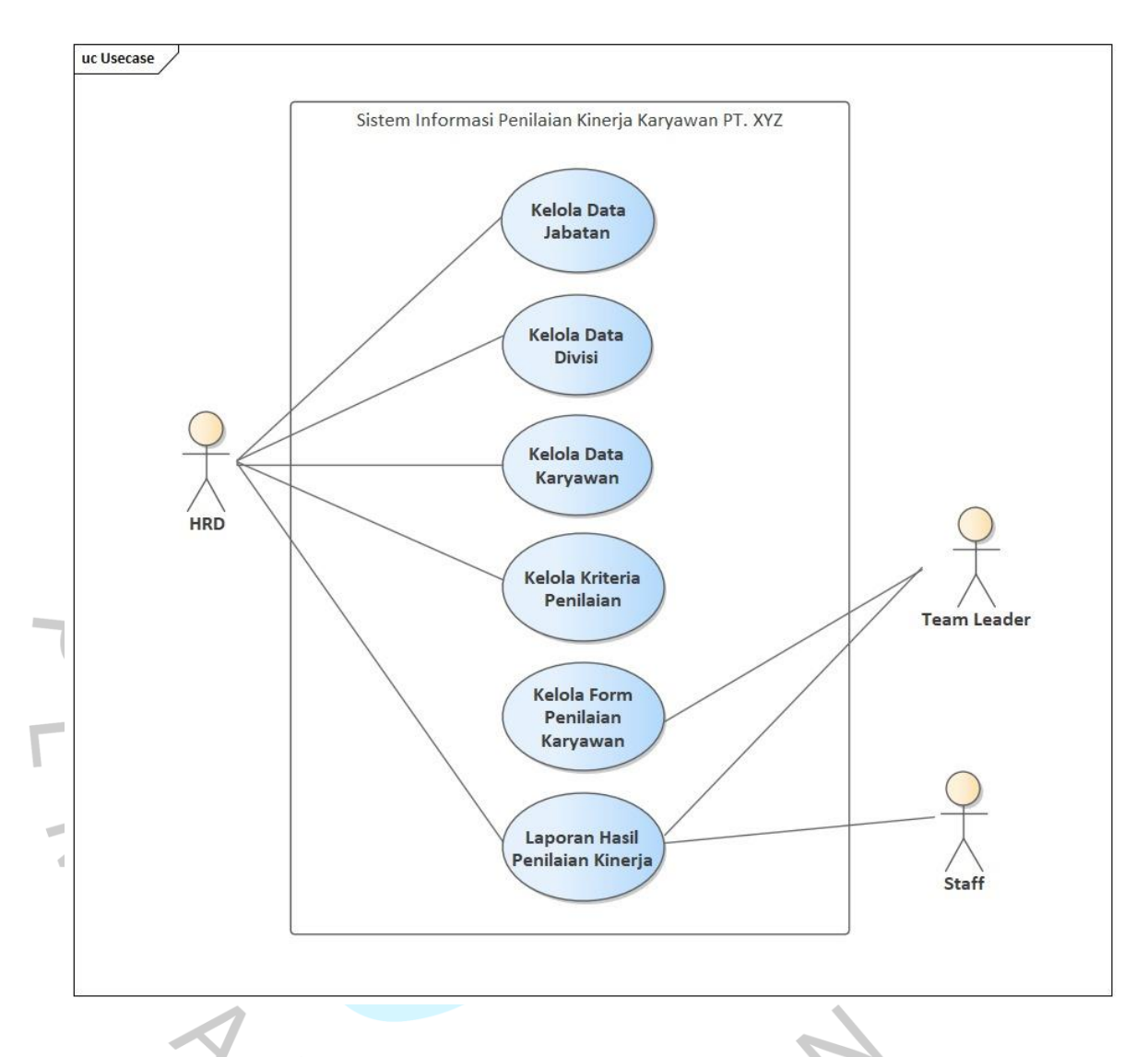

Gambar 4. 1 Use case Sistem Penilaian Kinerja Karyawan

Gambar 4.1 menunjukkan tiga aktor atau pengguna—HRD, Team Leader, dan Staff—yang akan menggunakan aplikasi penilaian kinerja karyawan pada PT. XYZ. Berikut ini adalah penjelasan tentang tugas yang sudah dilakukan oleh setiap aktor:

1. HRD memiliki kemampuan untuk menambah, mengubah, dan menghapus data divisi dan jabatan.

2. HRD dapat menambah, mengubah, atau menghapus data karyawan. Serta dapat melakukan verifikasi pada data karyawan yang akan diberikan penilaian atau tidak untuk ditindaklanjuti oleh user Team Leader.

3. HRD dapat menambah, mengubah dan menghapus data kriteria penilaian atau komponen penilaian yang nantinya akan dilakukan poinpoin penilaian tersebut oleh user Team Leader dan akan muncul pada laporan hasil penilaian yang dapat dilihat oleh semua user.

5. Team Leader dapat mengelola form penilaian karyawan dalam artian dapat mengisi dan mengubah penilaian terhadap karyawan.

6. Semua aktor yaitu HRD, Team Leader, dan Staff dapat melihat dan mencetak laporan hasil penilaian kinerja dan peringkatnya.

Pengguna yang akan menggunakan rancang bangun aplikasi untuk menilai kinerja karyawan pada PT XYZ adalah Team Leader, HRD, dan staf perusahaan, seperti yang ditunjukkan pada Gambar 4.1. Tabel 4.1 di bawah ini menunjukkan penjelasan kegiatan yang dilakukan oleh masing-masing aktor:

Tabel 4.1 Deskripsi Aktor dalam Use Case

|   | No | Pengguna    | Deskripsi                                   |
|---|----|-------------|---------------------------------------------|
| 0 |    |             | Mereka yang bertanggung jawab untuk         |
|   | 1  | HRD         | mengelola data karyawan, memantau           |
|   |    |             | kehadiran karyawan, dan mengelola           |
|   |    |             | komponen penilaian                          |
|   | 4  | V (5        | Aktor yang mengelola form komponen          |
|   | 2  | Team Leader | penilaian dan memiliki akses ke form        |
|   |    |             |                                             |
|   |    |             | Aktor yang mempunyai hak akses login        |
|   | 3  | Staff       | dan melihat hasil laporan penilaian kinerja |
|   |    |             |                                             |

## 4.2.2. Spesifikasi Use Case

Untuk memvisualisasikan interaksi antara aktor dan rancangan aplikasi, spesifikasi use case harus ada, seperti yang ditunjukkan dalam Tabel 4.1.

|     | Nama                |                                                                                                    | Login                                                                                                    |  |
|-----|---------------------|----------------------------------------------------------------------------------------------------|----------------------------------------------------------------------------------------------------|--|
|     | Aktor               | HRD, Team Leader dan Staff                                                                               |                                                                                                    |  |
|     | Trigger             | Salah satu pengguna ingin mengakses sistem informasi penilaian kinerja.                                  |                                                                                                    |  |
|     | Preconditions       | Pengguna harus memiliki akun atau peran terlebih dahulu.                                                 |                                                                                                    |  |
| 2   | Post<br>Conditions  | Pengguna dapat mengakses ke sistem informasi penilaian kinerja sesuai dengan <i>role</i>                 |                                                                                                    |  |
|     | Scenario            | User Action                                                                                              | System Reaction                                                                                                    |  |
| PEV | Normal Flow         | <ol> <li>Aktor klik button Login<br/>sekarang</li> <li>Aktor masuk username<br/>dan password.</li> </ol> | <ol> <li>2. Sistem memunculkan halaman<br/>masuk</li> <li>4.Sistem memeriksa kredensial<br/>pengguna</li> <li>5. Login sukses dan sistem<br/>mengarahkan ke halaman<br/>utama</li> </ol>                                                                                                   |  |
|     | Alternative<br>Flow | <ol> <li>Aktor input kredensial</li> <li>Aktor input ulang</li> <li>Aktor batal Login</li> </ol>         | <ul> <li>2.Sistem memeriksa kredensial<br/>pengguna</li> <li>Login tidak berhasil dan sistem<br/>menampilkan pesan tidak<br/>berhasil</li> <li>5. Login sukses dan sistem <i>redirect</i><br/>ke halaman utama</li> <li>7. Kembali ke menu pendaftaran<br/>atau tutup aplikasi.</li> </ul> |  |

### Tabel 4. 2 Spesifikasi Use Case Login

Tabel 4. 3 Spesifikasi usecase Logout

|                   | Nama                | Logout                                                                                                    |                                                                                                    |  |
|-------------------|---------------------|----------------------------------------------------------------------------------------------------|----------------------------------------------------------------------------------------------------|--|
|                   | Aktor               | Team Leader, Staff dan HRD                                                                                                    |                                                                                                    |  |
|                   | Trigger             | User ingin meninggalkan sistem informasi yang digunakan untuk<br>penilaian kinerjaUser berada di sistem dengan status login tetapUser dapat keluar atau keluar sistem |                                                                                                    |  |
|                   | Preconditions       |                                                                                                    |                                                                                                    |  |
|                   | Post<br>Conditions  |                                                                                                    |                                                                                                    |  |
|                   | Scenario            | User Action                                                                                                    | System Reaction                                                                                                    |  |
| $\langle \rangle$ | Normal Flow         | 1. Aktor klik button<br>Logout pada navigasi                                                                                                    | <ol> <li>Sistem merespon dengan<br/>ubah status log user atau<br/>session berakhir</li> <li>Sistem mengarahkan aktor<br/>pada halaman login awal</li> </ol> |  |
|                   | Alternative<br>Flow | -                                                                                                    | -                                                                                                    |  |
| D                 |                     |                                                                                                    | X<br>X                                                                                                    |  |

Tabel 4. 4 Spesifikasi UseCase Data Jabatan

| Nama               | Kelola Data Jabatan                        |                 |  |
|--------------------|--------------------------------------------|-----------------|--|
| Aktor              | HRD                                        |                 |  |
| Trigger            | HRD menginginkan pengelolahan data jabatan |                 |  |
| Preconditions      | HRD sudah berhasil masuk pada halaman HRD  |                 |  |
| Post<br>Conditions | HRD berhasil proses data jabatan           |                 |  |
| Scenario           | User Action                                | System Reaction |  |

|   | Normal Flow | 1. Aktor pilih menu manajemen    | 2. Sistem memunculkan                     |
|---|-------------|----------------------------------|-------------------------------------------|
|   |             | pengguna                         | aropdown Data Jabatan/Data                |
|   |             | 3. Aktor pilih menu data jabatan | 4 Sistem memunculkan list                 |
|   |             | -                                | data jabatan                              |
|   |             | 5 Apphila aktor ingin            | 6. Sistem menunjukkan                     |
|   |             |                                  | lembaran data jabatan                     |
|   |             | menambahan data jabatan          | 0 Cistore 111 114 114                     |
|   |             | 7. Aktor mengisi data jabatan    | 8. Sistem validasi data jabatan           |
|   |             | 9. Aktor simpan data jabatan     | tersimpan                                 |
|   |             | 11. Apabila, aktor               | 12. Sistem memunculkan                    |
|   | 7           | menginginkan ubah data           | seluruh data jabatan terkini              |
|   |             | jabatan, aktor klik button ubah  | 15. Sistem sukses simpan data             |
|   |             | 13 Aktor menginput perubahan     | jabatan 💦                                 |
|   |             | data                             | 17. Sistem memunculkan alert              |
|   |             | 14. Aktor klik simpan            | "Hapus data?"<br>19 Data jabatan berhasil |
|   |             | 16 Jika aktor mamilih hanna      | dihapus                                   |
| T |             |                                  |                                           |
|   |             | data jabatan, klik button hapus  |                                           |
|   |             | 18 Aktor memilih oke             |                                           |
|   | Alternative | -                                | -                                         |
| 1 | Flow        |                                  |                                           |
| 5 |             |                                  |                                           |
| - |             |                                  |                                           |
|   |             |                                  | 7                                         |
|   | 1           |                                  |                                           |
|   | Y A         |                                  | 4                                         |
|   |             |                                  |                                           |
|   | v           | GINI                             | -                                         |
|   |             |                                  |                                           |

Tabel 4. 5 Spesifikasi Use Case Data Devisi

| Nama    | Kelola Data Devisi        |  |
|---------|---------------------------|--|
| Aktor   | HRD                       |  |
| Trigger | HRD memproses data devisi |  |

|              | Preconditions | HRD dan berada pada halaman     |                                               |
|--------------|---------------|---------------------------------|-----------------------------------------------|
|              |               | utama                           |                                               |
|              | Post          | HRD sukses memproses data div   | isi                                           |
|              | Conditions    |                                 |                                               |
|              | Scenario      | User Action                     | System Reaction                               |
|              | Normal Flow   | 1. Aktor memilih tampilan       | 2. Sistem menampilkan                         |
|              |               | mangement user                  | dropdown Data                                 |
|              |               | 3. Aktor pilih menu data divisi | Jabatan/Data Divisi/ Data                     |
|              |               |                                 | Karyawan<br>4 Sistem memunculakn list data    |
|              |               |                                 | divisi                                        |
|              | $\sim$        | 5. Jika, aktor memilih tambah   | 6. Sistem memunculkan                         |
|              |               | data divisi                     | lembaran data divisi                          |
|              |               | 7. Aktor memasukan data divisi  |                                               |
|              |               |                                 | 8. Sistem mengecek data                       |
|              |               | 9 Aktor simpan data divisi      | masukan jika sudah sesuai                     |
|              |               | Art moor ounipair owner or the  | 10 Data divisi baru telah berhasil            |
|              |               |                                 | disimpan                                      |
| U            |               | 11. Apabila, aktor ingin ubah   |                                               |
|              |               | data divisi, aktor pilih button | 12 <mark>. Siste</mark> m memunculkan seluruh |
|              |               | ubah                            | data divisi terkini                           |
|              |               | 13. Aktor menginput perubahan   |                                               |
| $\mathbf{Z}$ |               | data                            |                                               |
|              |               | 14. Aktor klik simpan           | 15. Sistem berhasil menyimpan                 |
|              |               | 16. Jika, aktor memilih hapus   | perubahan data divisi                         |
| C            |               | data divisi klik button hapus   | 17. Sistem menampilkan alert                  |
|              | 1             |                                 | Hapus data?                                   |
|              | Y A.          | 18. Aktor memilin OK            | 19. Data divisi bernasii dinapus              |
|              |               | CINP                            |                                               |
|              |               | U U V                           |                                               |
|              |               |                                 |                                               |
|              | Alternative   |                                 |                                               |
|              | Flow          | -                               | _                                             |
|              |               |                                 |                                               |

|        | Nama                                   | Kelola Dat                                                                                                    | a Karyawan                                                                                                    |  |
|--------|----------------------------------------|----------------------------------------------------------------------------------------------------|----------------------------------------------------------------------------------------------------|--|
|        | Aktor                                  | HRD                                                                                                    |                                                                                                    |  |
|        | Trigger                                | HRD mengelola data Karyawan                                                                                                    |                                                                                                    |  |
|        | Preconditions                          | HRD sebelumnya sukses masuk<br>halaman utama                                                                                                    | dengan role HRD masuk pada                                                                                                    |  |
|        | PostHRD mengelola data KaryaConditions |                                                                                                    | /an                                                                                                    |  |
|        | Scenario                               | User Action                                                                                                    | System Reaction                                                                                                    |  |
| V. PEN | Normal Flow                            | <ul> <li>1.Aktor mengakses manajemen<br/>user</li> <li>2.Aktor mengakses menu data<br/>karyawan</li> <li>3.Apabila, aktor ingin<br/>menambah data karyawan</li> <li>4.Aktor memasukan data<br/>karyawan</li> <li>5.Aktor simpan data karyawan</li> <li>6.Apabila, aktor pilih ubah data</li> </ul> | <ul> <li>4. Sistem menampilkan<br/>dropdown Data Jabatan/<br/>Data Divis/Data<br/>Karyawan</li> <li>5. Sistem memunculkan<br/>data karyawan</li> <li>6. Sistem menunjukkan<br/>lembaran data karyawan</li> <li>7. Sistem memproses data<br/>dan data sudah<br/>tersimpan.</li> <li>8. Data Karyawan sukses<br/>tersimpan.</li> </ul> |  |
|        | 4                                      | <ul> <li>karyawan, aktor mengklik<br/>button ubah</li> <li>7.Aktor menginput perubahan<br/>data</li> <li>8.Aktor klik simpan</li> <li>9.Jika, aktor memilih verifikasi<br/>penilaian, aktor klik button</li> </ul>                                                                                 | <ul> <li>9. Sistem menampikan seluruh data karyawan terkini</li> <li>10. Sistem berhasil menyimpan perubahan data karyawan</li> <li>11. Sistem menampilkan</li> </ul>                                                                                                    |  |

|   |                     | penilaian                                                                                                    | form proses penilaian                                                                                         |
|---|---------------------|----------------------------------------------------------------------------------------------------|----------------------------------------------------------------------------------------------------|
|   |                     | 10. Aktor pilih tindakan<br>penilaian ( Ya / Tidak )                                                                                 |                                                                                                    |
|   | ~ ` `               | <ul> <li>11. Aktor menyimpan tindakan verifikasi penilaian</li> <li>12. Jika aktor hapus data karyawan, klik button hapus</li> </ul> | <ul> <li>12. Sistem berhasil<br/>menyimpan tindakan<br/>verifikasi</li> <li>13. Sistem menampilkan</li> </ul> |
|   |                     | 13. Aktor memilih Oke                                                                                                    | alert "Hapus Data "?<br>14. Data karyawan sukses<br>terhapus                                                  |
|   | Alternative<br>Flow | 1.Aktor memasukan data<br>karyawan                                                                                                   | <ol> <li>Sistem memunculkan alert</li> <li>"Field yang bertanda" tidak</li> </ol>                             |
|   |                     | 2.Aktor nyimpan                                                                                                    | b <mark>oleh ko</mark> song" !                                                                                |
| П |                     |                                                                                                    | 4. Data karyawan baru berhasil disimpan oleh sistem                                                           |
| N | p                   |                                                                                                    |                                                                                                    |
|   | 4 N                 | GUN                                                                                                    | 74                                                                                                    |

|        | Nama                | Kelola Data Kriteria Penilaian                                                                                                    |                                                                                                    |  |
|--------|---------------------|----------------------------------------------------------------------------------------------------|----------------------------------------------------------------------------------------------------|--|
|        | Aktor               | HRD                                                                                                    |                                                                                                    |  |
|        | Trigger             | HRD menginginkan untuk mengawasi data kriteria penilaian                                                                                                    |                                                                                                    |  |
|        | Preconditions       | HRD telah berhasil mengakses peran HRD di tampilan utama                                                                                                    |                                                                                                    |  |
|        | Post                | HRD memproses data kriteria p                                                                                                    | enilaian dengan sukses                                                                                                    |  |
|        | Conditions          |                                                                                                    |                                                                                                    |  |
|        | Scenario            | User Action                                                                                                    | System Reaction                                                                                                    |  |
| /) • p | Normal Flow         | <ol> <li>Aktor mengakses menu<br/>kriteria penilaian</li> <li>Apabila, aktor<br/>menginginkan<br/>menambahkan data kriteria<br/>penilaian</li> </ol>                                                                                                    | <ul> <li>15. Data kriteria penilaian ditampilkan oleh sistem</li> <li>16. Sistem memunculkan halaman penilaian data kriteria penilaian</li> <li>17. Sistem memproses dan langsung disimpan</li> </ul>                                                                                                    |  |
| EZO    |                     | <ol> <li>Aktor mengisi data kriteria<br/>penilaian</li> <li>Aktor save data kriteria<br/>penilaian</li> <li>Jika, aktor ingin edit data<br/>kriteria penialian, aktor klik<br/>button ubah</li> <li>Aktor memasukan data<br/>perubahan</li> <li>Aktor klik simpan</li> <li>Apabila, aktor pilih hapus<br/>maka data kriteria nilai,klik<br/>tombol hapus</li> <li>Aktor pilih ok</li> </ol> | <ul> <li>18. Penilian di simpan</li> <li>19. Sistem menampilkan<br/>informasi data kriteria<br/>pernilaian terkini</li> <li>20. Sistem berhasil<br/>menyimpan perubahan<br/>data kriteria penilaian</li> <li>21. Sistem penampilkan<br/>alert "Hapus Data" ?</li> <li>22. Data penilaian sukses di<br/>hapus</li> </ul> |  |
|        | Alternative<br>Flow | 1. Aktor memasukan kriteria penilaian                                                                                                    | <ol> <li>Sistem menampilkan alert</li> <li>"Field yang bertanda" tidak</li> </ol>                                                                                                    |  |

# Tabel 4. 7 Spesifikasi UseCase Kelola Data Kriteria Penilaian

| 2. Aktor simpan contoh kriteria |    | boleh kosong" !                |
|---------------------------------|----|--------------------------------|
| penilaian                       | 6. | Data karyawan baru berhasil    |
|                                 |    | disimpan oleh sistem           |
|                                 |    |                                |
| 3. Aktor membetulkan masukan    | 7. | Data penilaian telah sukses di |
| dan bisa menyimpan data         |    | simpan                         |
|                                 |    |                                |

Tabel 4. 8 Spesifikasi UseCase Kelola Laporan Hasil Penilaian Kinerja

|    | Nama                | Kelola Laporan Hasil Penilaian Kinerja                                                                  |                                                                                                    |  |
|----|---------------------|----------------------------------------------------------------------------------------------------|----------------------------------------------------------------------------------------------------|--|
|    | Aktor               | Staff, HRD, dan Team Leader                                                                             | 0.                                                                                                    |  |
| •  | Trigger             | User bisa memproses hasil laporan penilaian kerja                                                       |                                                                                                    |  |
|    | Preconditions       | User masuk halaman                                                                                      |                                                                                                    |  |
| 0  | Post<br>Conditions  | User memperoleh laporan yang                                                                            | di butuhkan sesuai                                                                                                    |  |
|    | Scenario            | User Action                                                                                             | System Reaction                                                                                                    |  |
| No | Normal Flow         | <ol> <li>Aktor pilih menu score<br/>karyawan</li> <li>Aktor pilih button group<br/>peringkat</li> </ol> | <ul> <li>23. Sistem menampilkan<br/>hasil analisa penilaian<br/>kinerja karyawan</li> <li>24. Sistem menampilkan<br/>hasil kinerja karyawan<br/>berdasarkan peringkat</li> </ul> |  |
|    | Alternative<br>Flow | GUN                                                                                                    |                                                                                                    |  |

|        | Nama               | Kelola Penila                                                                                                    | ian Karyawan                                                                                                    |
|--------|--------------------|----------------------------------------------------------------------------------------------------|----------------------------------------------------------------------------------------------------|
|        | Aktor              | Team Leader                                                                                                    |                                                                                                    |
|        | Trigger            | User bisa ubah nilai kinerja                                                                                                    |                                                                                                    |
|        | Preconditions      | User telah berhasil masuk pada                                                                                                    | halaman sesuai role nya                                                                                                    |
|        | Post<br>Conditions | User sukses ubah nilai kinerja k                                                                                                    | aryawan                                                                                                    |
|        | Scenario           | User Action                                                                                                    | System Reaction                                                                                                    |
| ) · PE | Normal Flow        | <ol> <li>Aktor pilih menu penilaian<br/>karyawan</li> <li>Aktor klik button aksi pada<br/>nama karyawan terpilih</li> <li>Aktor menginput nilai<br/>karyawan</li> <li>Aktor klik simpan nilai</li> </ol> | <ul> <li>25. Sistem menampilkan list data nilai karyawan</li> <li>26. Sistem memunculkan lembaran penilaian</li> <li>27. Sastem berhasil menyimpan nilai karyawan</li> <li>28. Sistem kembali ke list data karyawan</li> </ul> |
|        | Alternative        | -                                                                                                    |                                                                                                    |
| 4      | Flow               |                                                                                                    |                                                                                                    |

Tabel 4. 9 Spesifikasi Use Case Kelola Penilaian karyawan

Tabel 4. 10 Spesifikasi Use Case Ubah Password

| ) Spesifikasi Use ( | Case Ubah Password                                                  | $\sim$                            |
|---------------------|---------------------------------------------------------------------|-----------------------------------|
| Nama                | Ubah Password                                                       |                                   |
| Aktor               | HRD, Team Leader, Staff                                             |                                   |
| Trigger             | User ingin mengubah password user sistem informasi penilian kinerja |                                   |
| Preconditions       | User berada pada sistem dengan                                      | kondisi masih login               |
| Post<br>Conditions  | User dapat mengubah passwor<br>kinerja                              | d user sistem informasi penilaian |
| Scenario            | User Action                                                         | System Reaction                   |

|   | Normal Flow | 1. Aktor pilih menu password29. Sistemmemunculkan               |
|---|-------------|-----------------------------------------------------------------|
|   |             | 2. Aktor memasukan password ubah password                       |
|   |             | baru, password lama dan                                         |
|   |             | konfirmasi password                                             |
|   |             | 3. Aktor klik simpan 30. Password berhasil                      |
|   |             |                                                                 |
|   |             | FRS                                                             |
|   | Alternative | 1. Aktor memasukan password -                                   |
|   | TIOW        | baru, password lama dan -                                       |
|   | $\sim$      | konfirmasi password                                             |
|   |             | 2. Aktor klik simpan password 1. Sistem menampilkan alert "     |
|   |             | baru Pasword baru dan konfrimasi                                |
|   |             | password baru tidak sama"                                       |
|   |             | 3. Aktor memperbaiki data dan 2. Password baru berhasil dirubah |
|   |             | kembali menyimpan                                               |
| D |             |                                                                 |
|   |             |                                                                 |
|   |             |                                                                 |
|   |             |                                                                 |
| 4 |             |                                                                 |
|   |             |                                                                 |
|   |             |                                                                 |
|   | 1           |                                                                 |
|   | 4           |                                                                 |
|   |             |                                                                 |
|   |             | (7   N )                                                        |
|   |             |                                                                 |

#### 4.2.3 Activity Diagram

Diagram aktivitas menunjukkan aktivitas proses sistem berjalan. Alur kontrol adalah bagian sistem yang menunjukkan berbagai arah keputusan yang bisa ada saat aktivitas sistem terjadi. Alur kontrol menunjukkan langkah-langkah yang akan dieksekusi dari sebuah use case dari titik awal hingga titik akhir. Berikut adalah aktivitas diagram untuk desain aplikasi untuk menilai kinerja karyawan di PT XYZ.

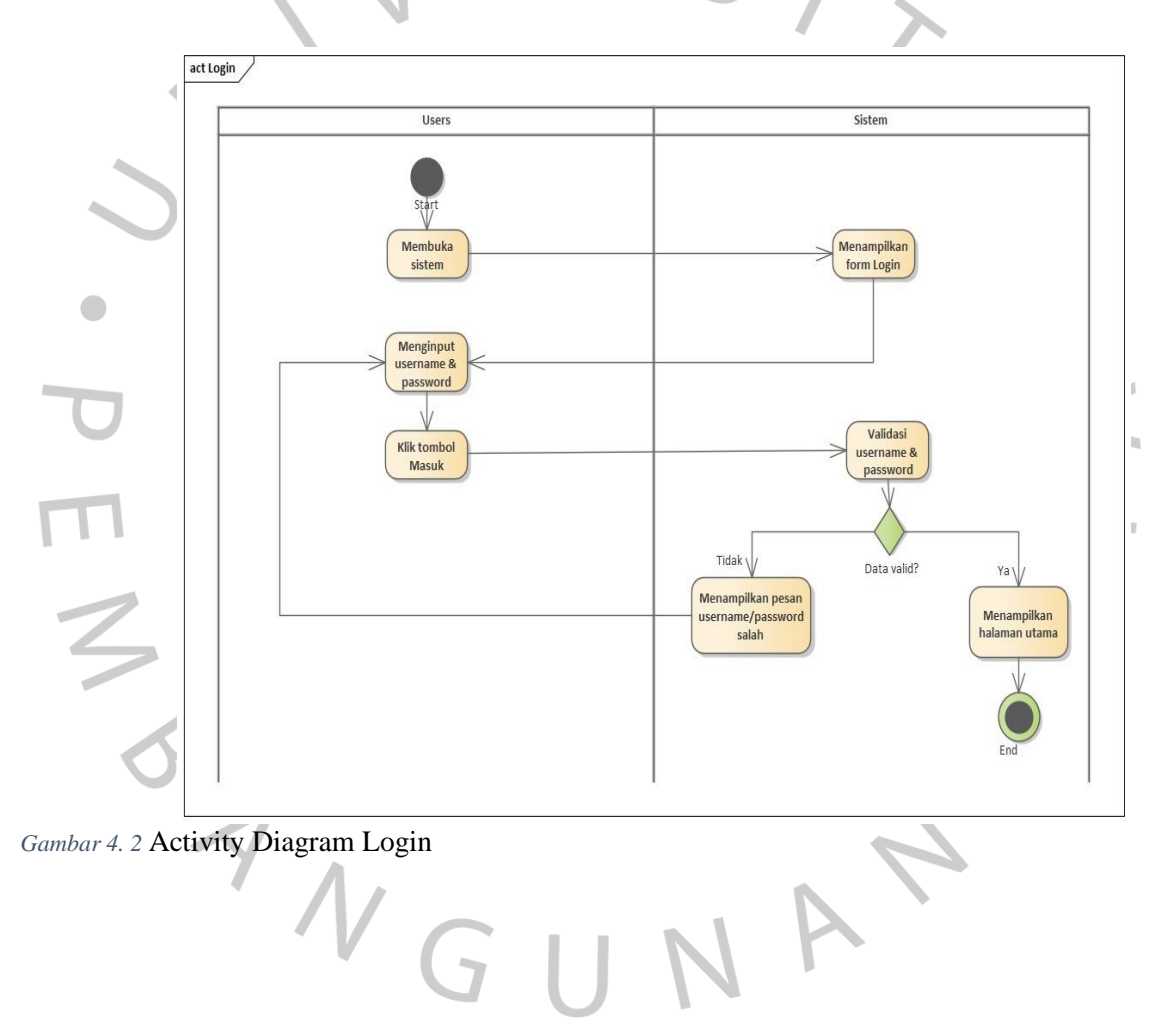

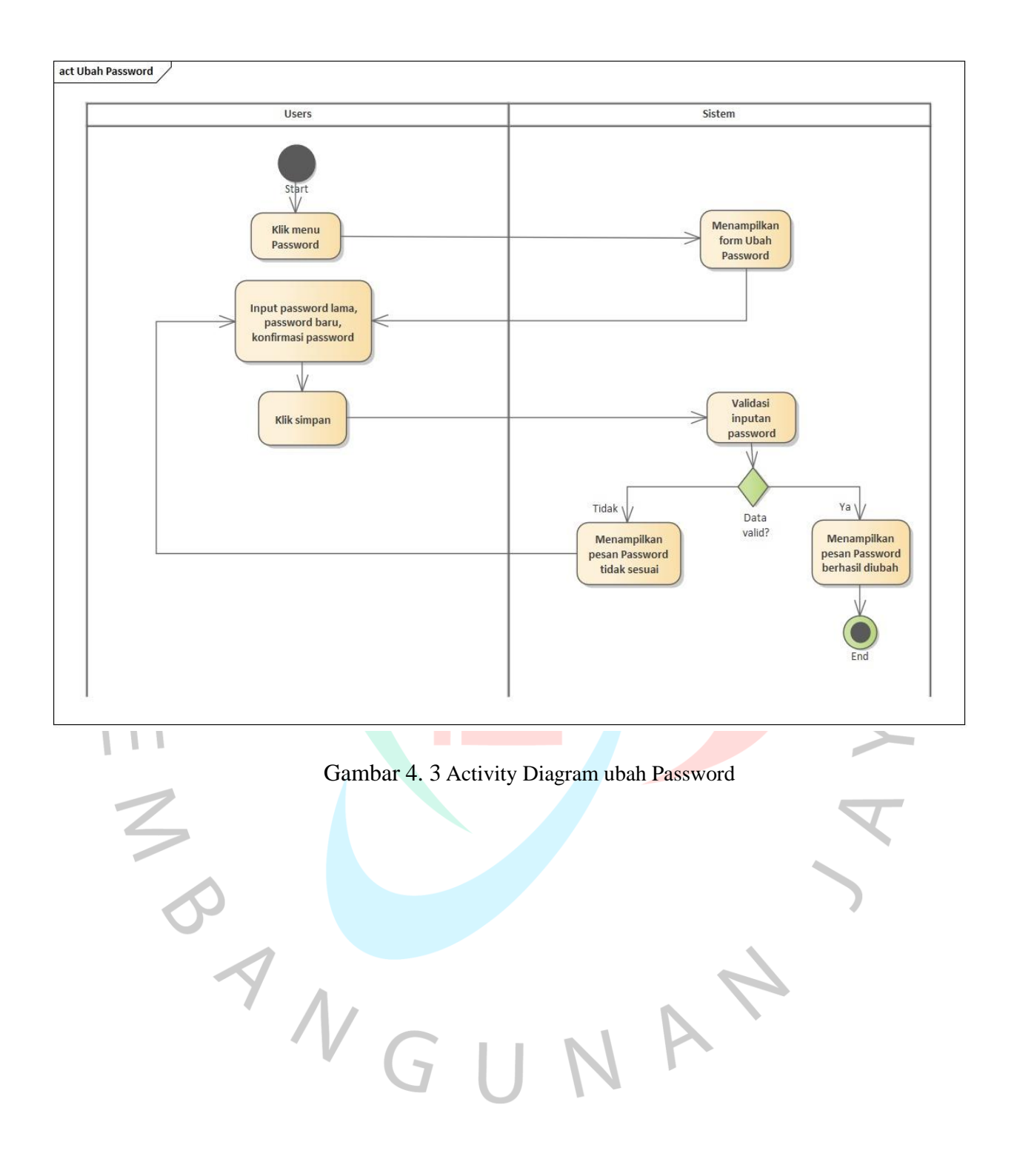

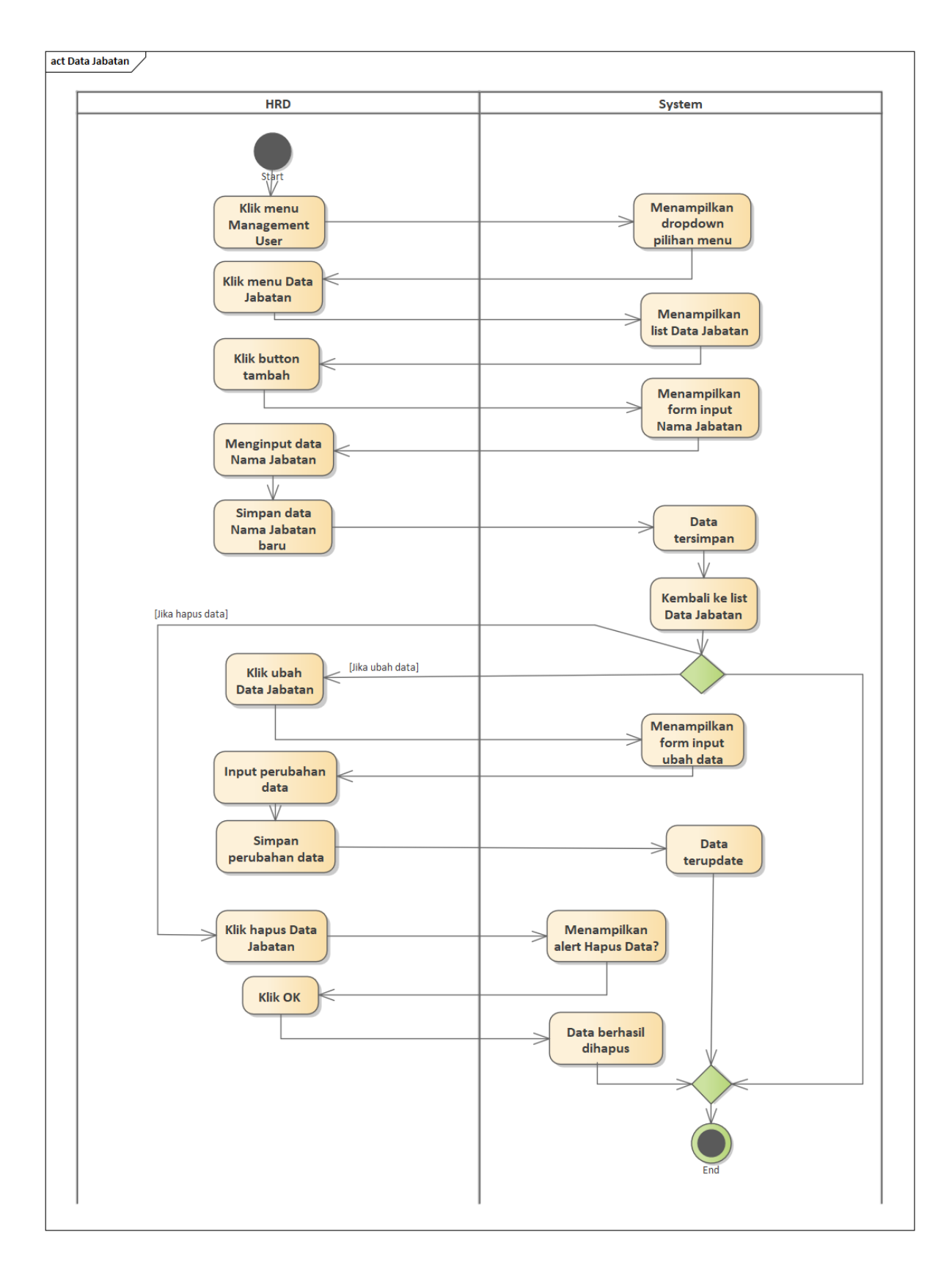

Gambar 4. 4 Activity Diagram Data Jabatan

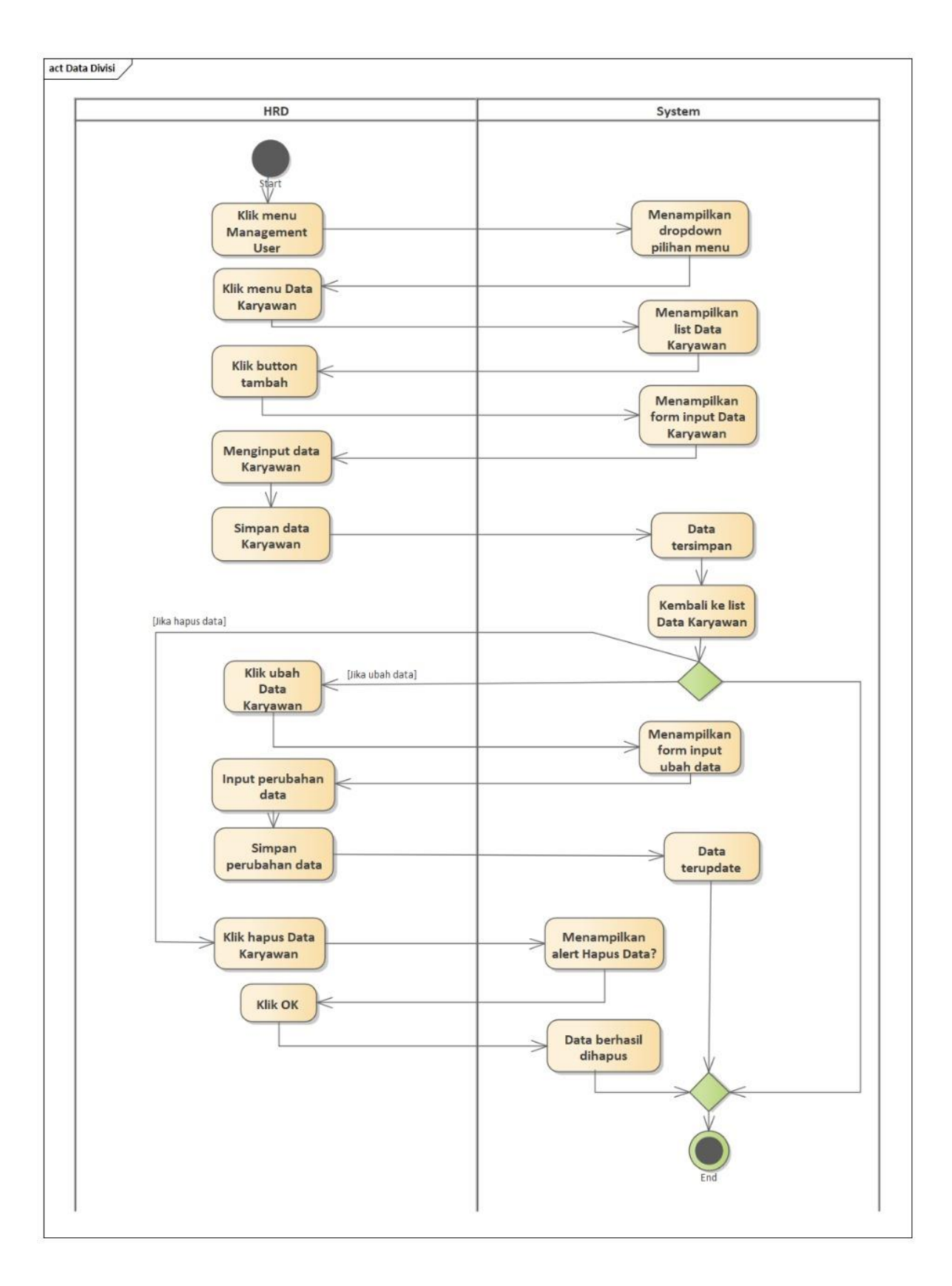

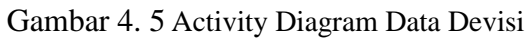

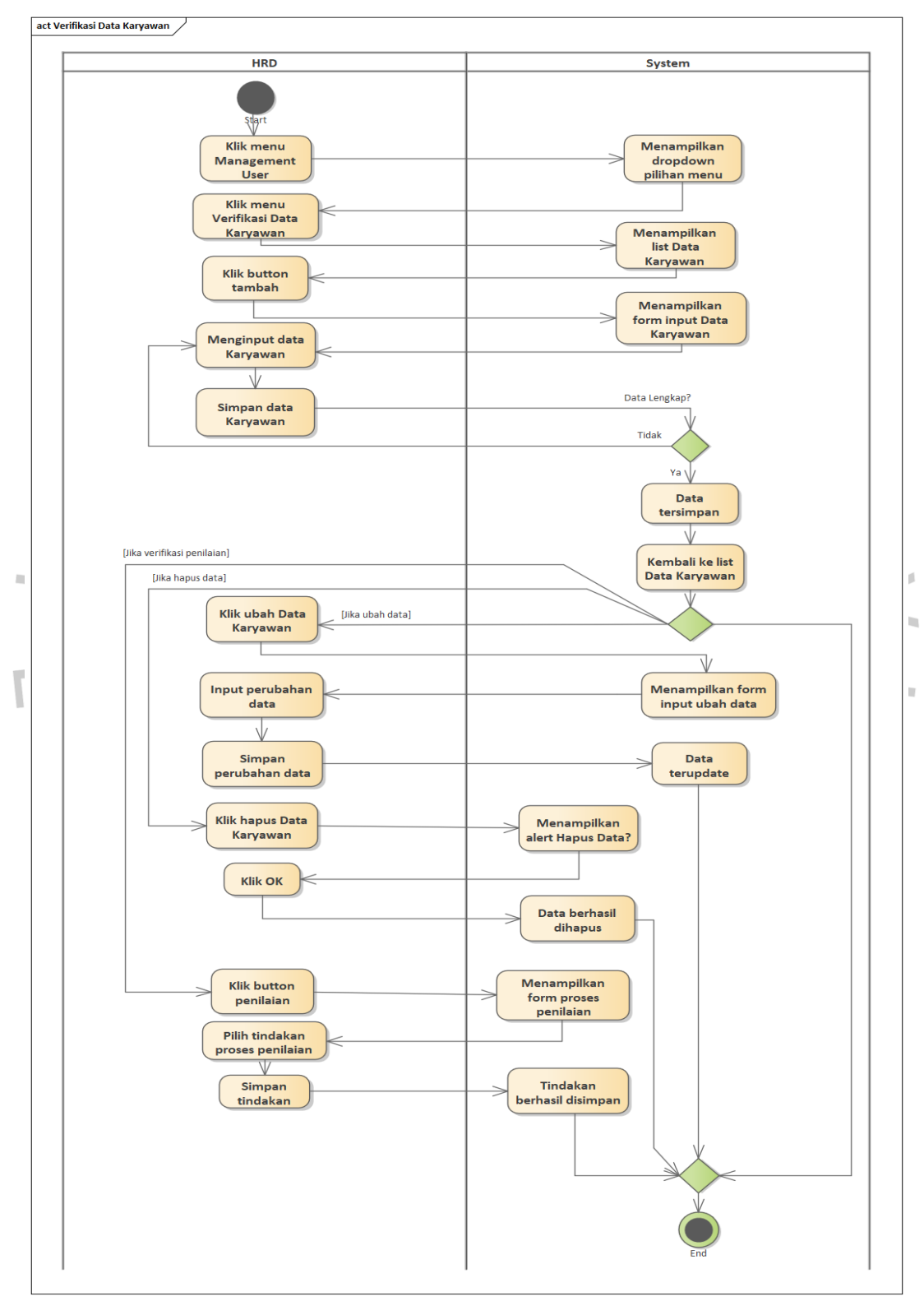

Gambar 4. 6 Activity Diagram Data Karyawan

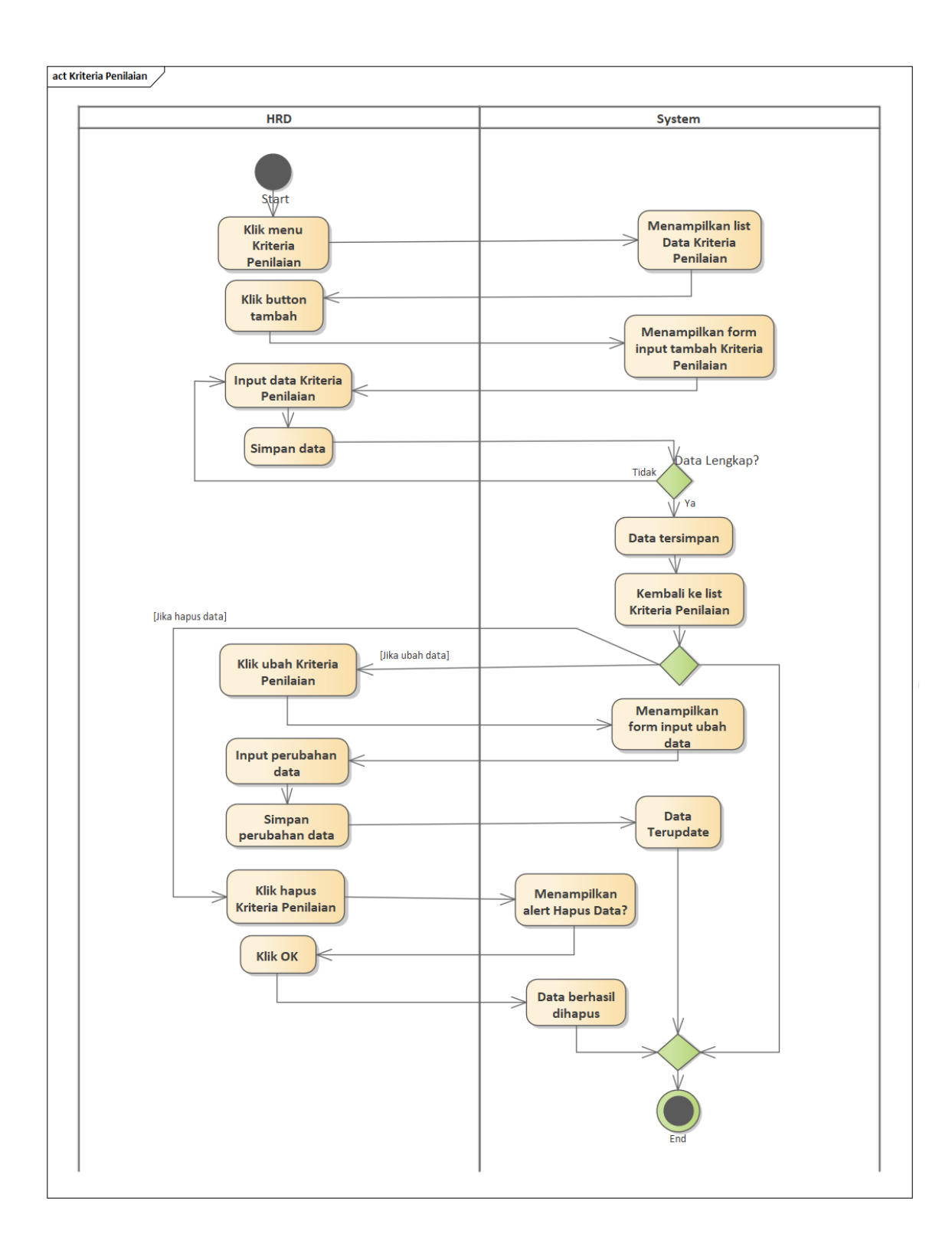

Gambar 4. 7 Activity Diagram Kriteria Penilaian Karyawan

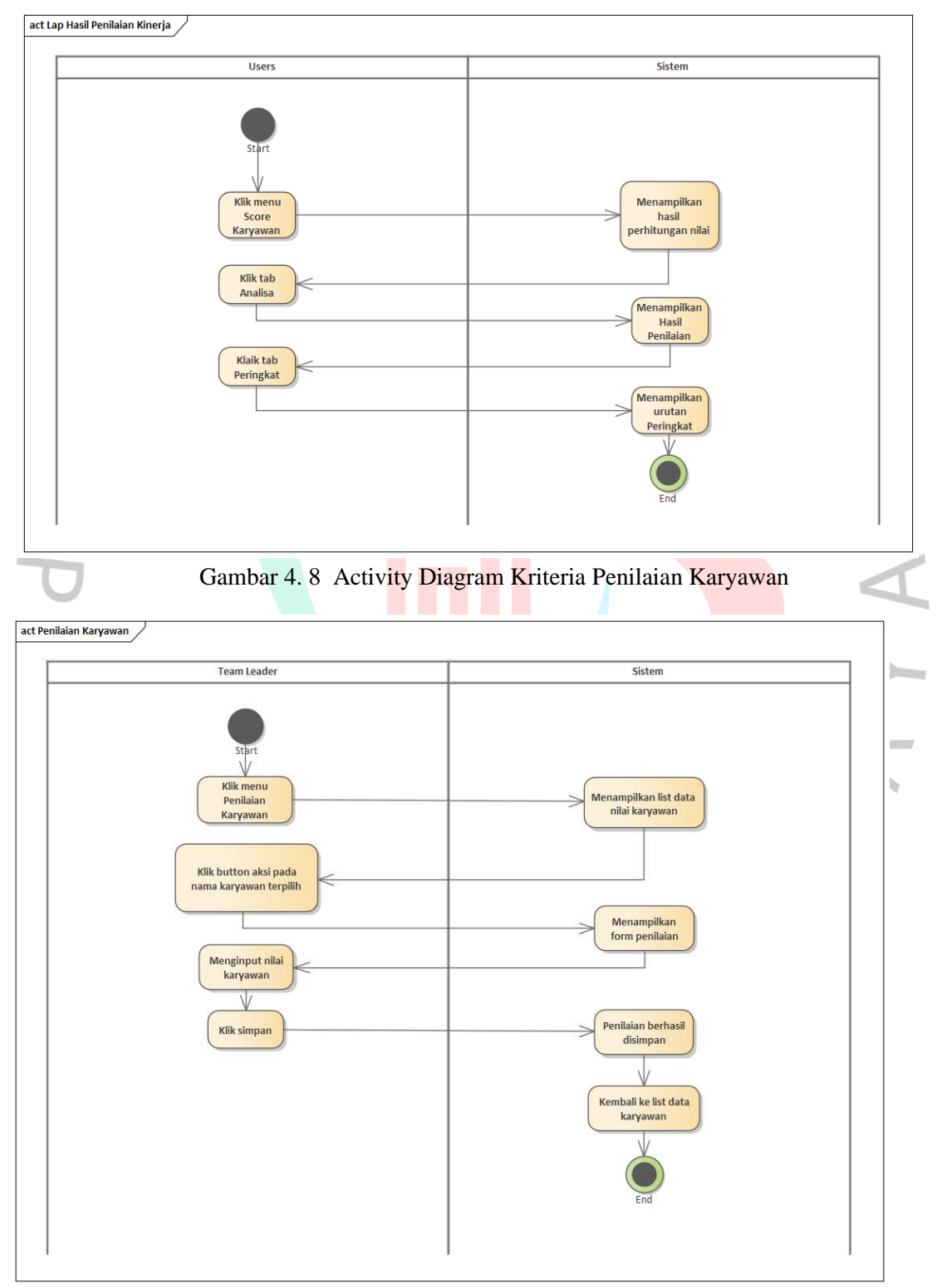

Gambar 4. 9 Activity Diagram Score Karyawan

### 4.2.4 Sequence Diagram

Sequence diagram biasanya hanya bisa digunakan bisa menjelaskan pertemuan antar suatu objek di sekeliling sistem dan terdiri dari kata kata yang terusun di dalam panjang waktu berdasarkan uraian kejadian yang di buat oleh aktor selama menjalankan sistem. Banyak sequence diagram yang dibuat susuai kegiatan yang ada didalam use case yang dipakai berikut ini :

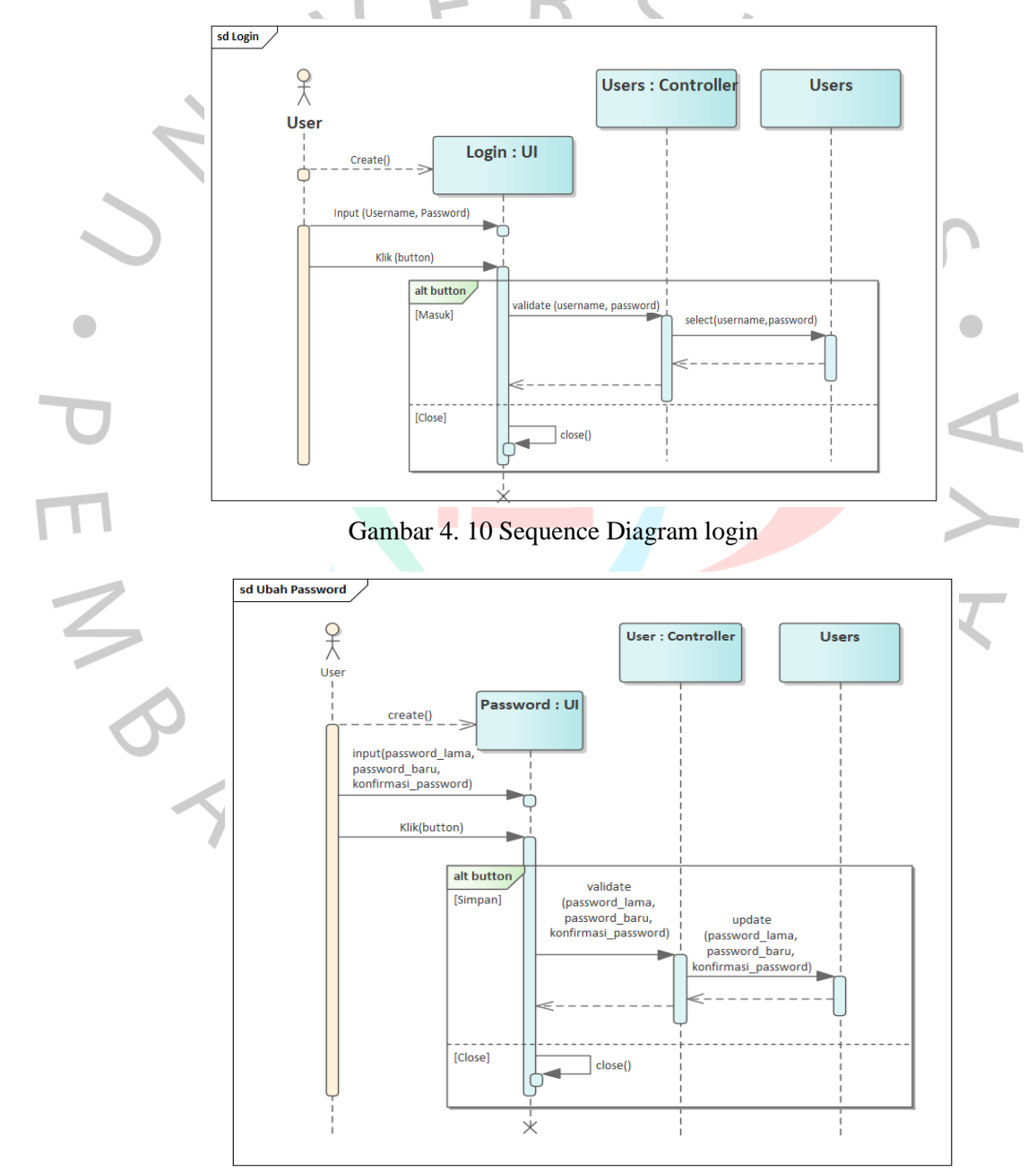

Gambar 4. 11 Sequence Diagram Ubah Password

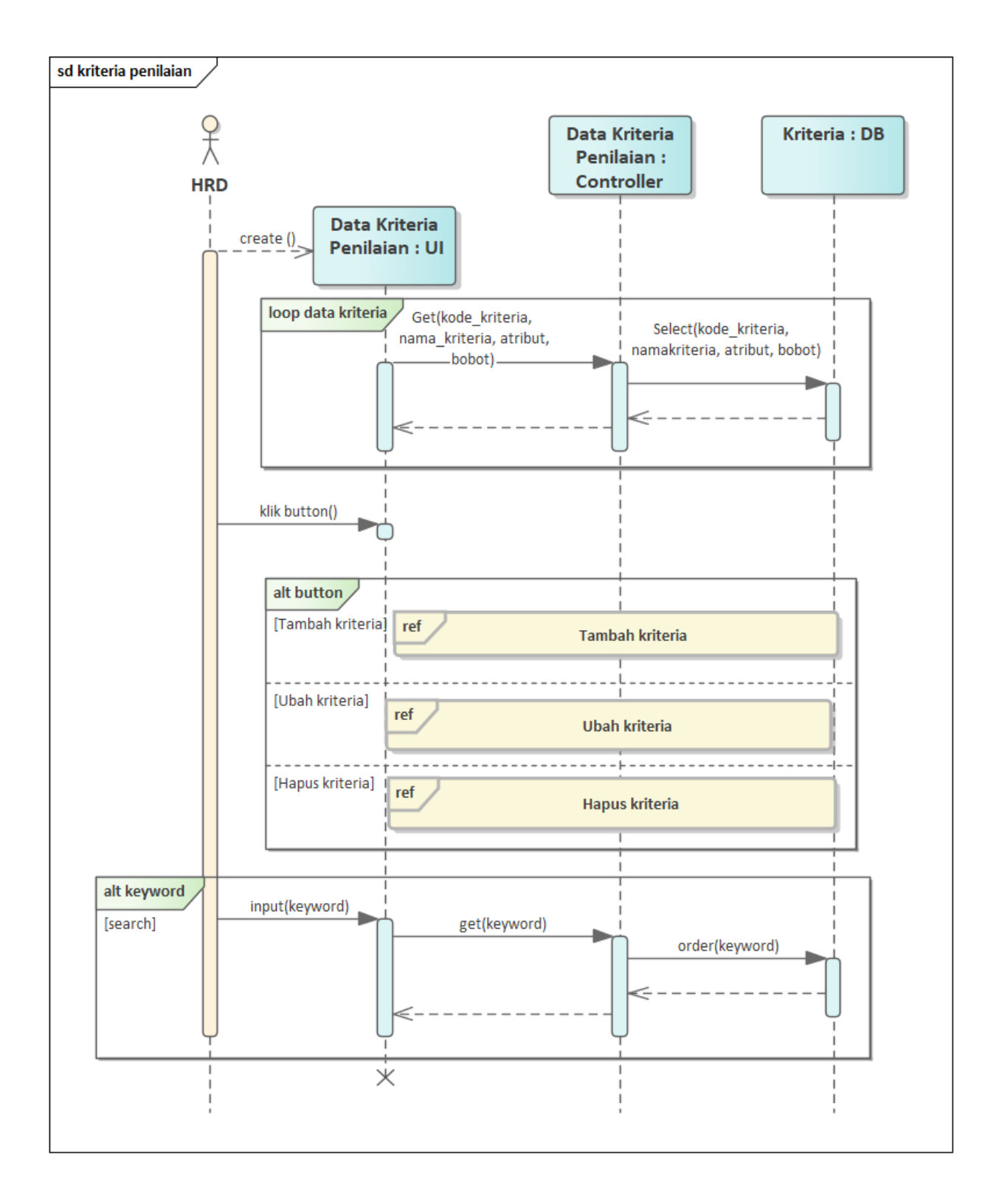

Gambar 4. 12 Sequence Diagram list kriteria penilaian

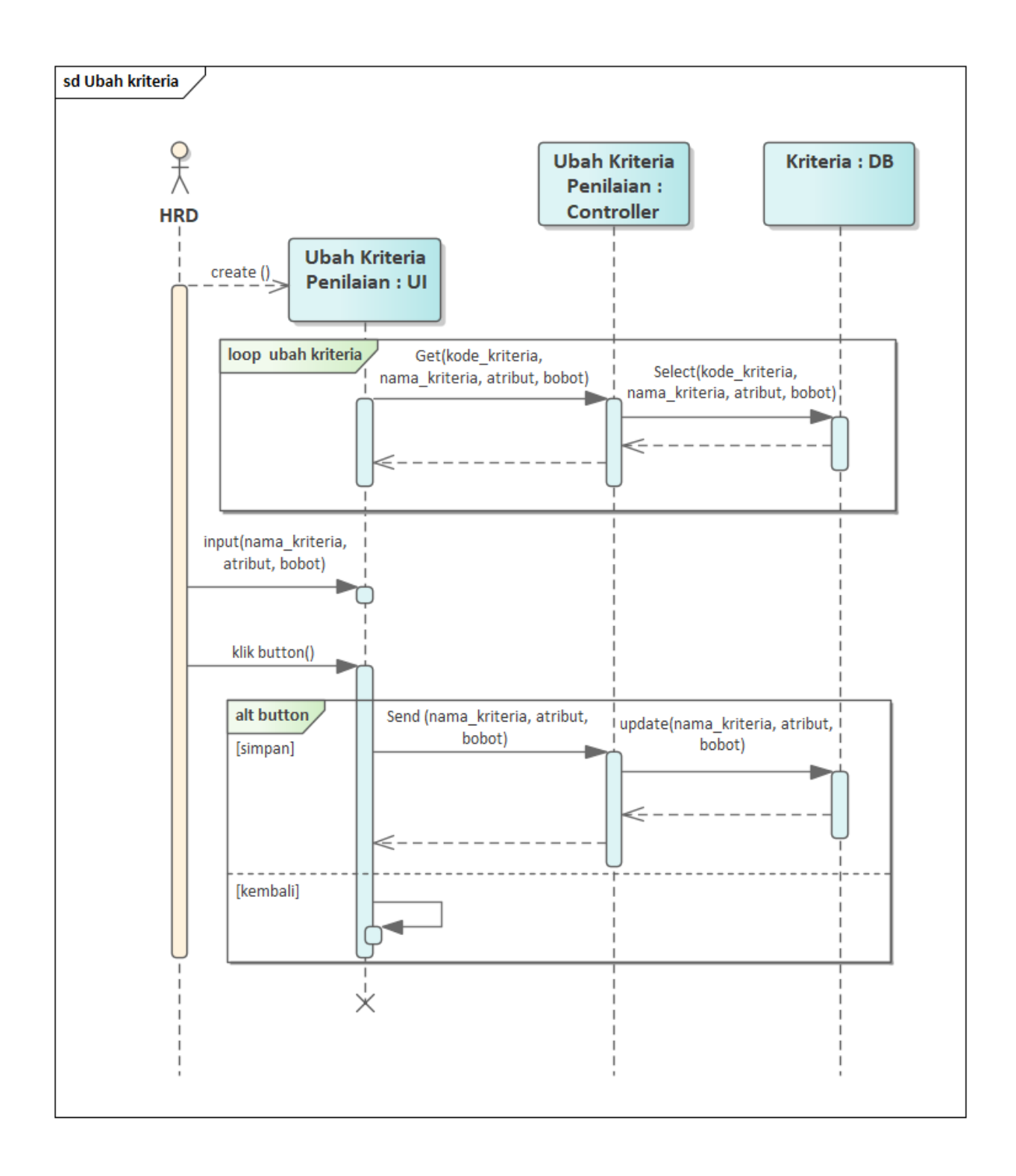

Gambar 4. 13 Sequence Diagram ubah kriteria

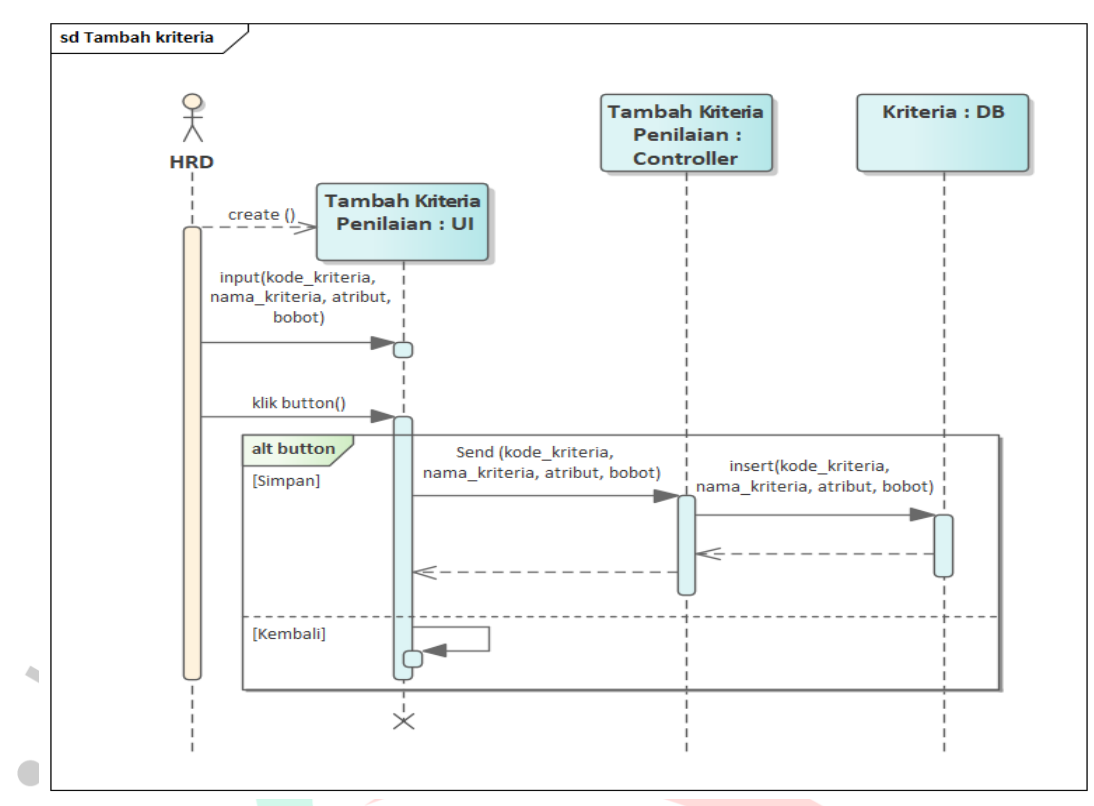

Gambar 4. 14 Sequence Diagram tambah kriteria

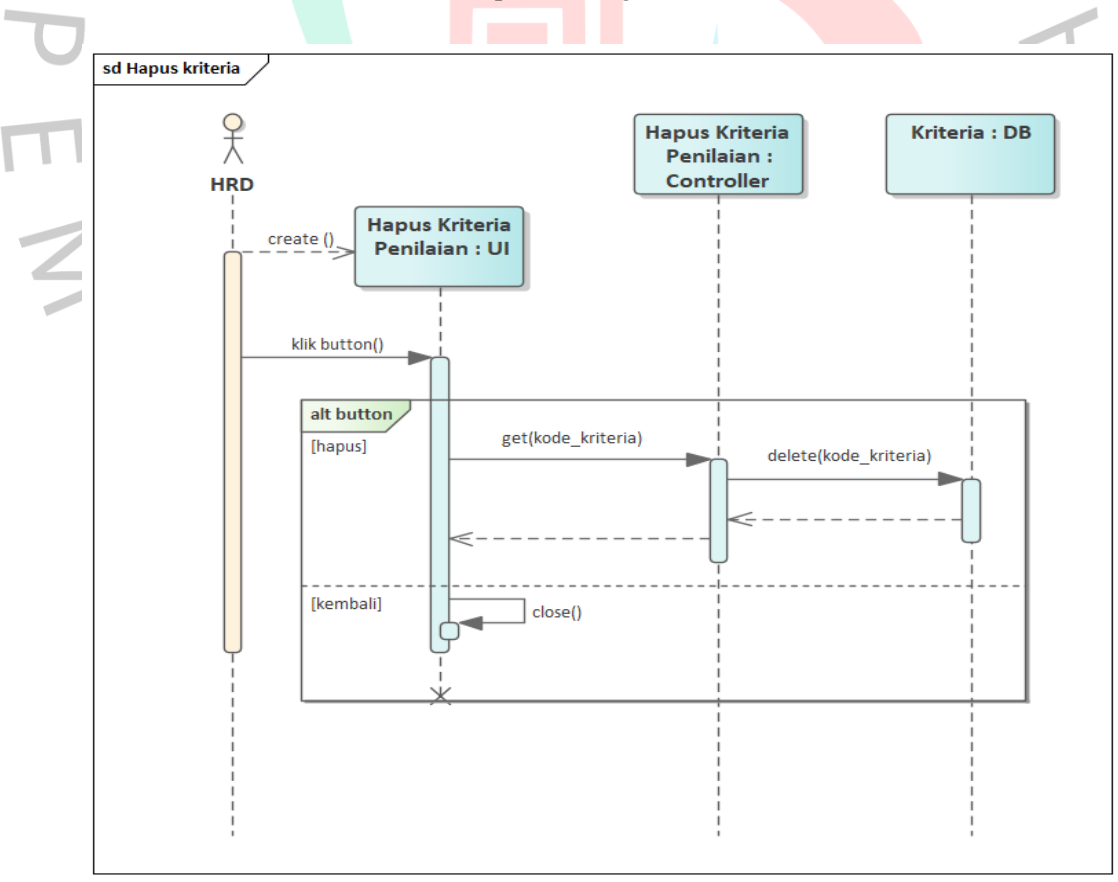

Gambar 4. 15 Sequence Diagram hapus kriteria

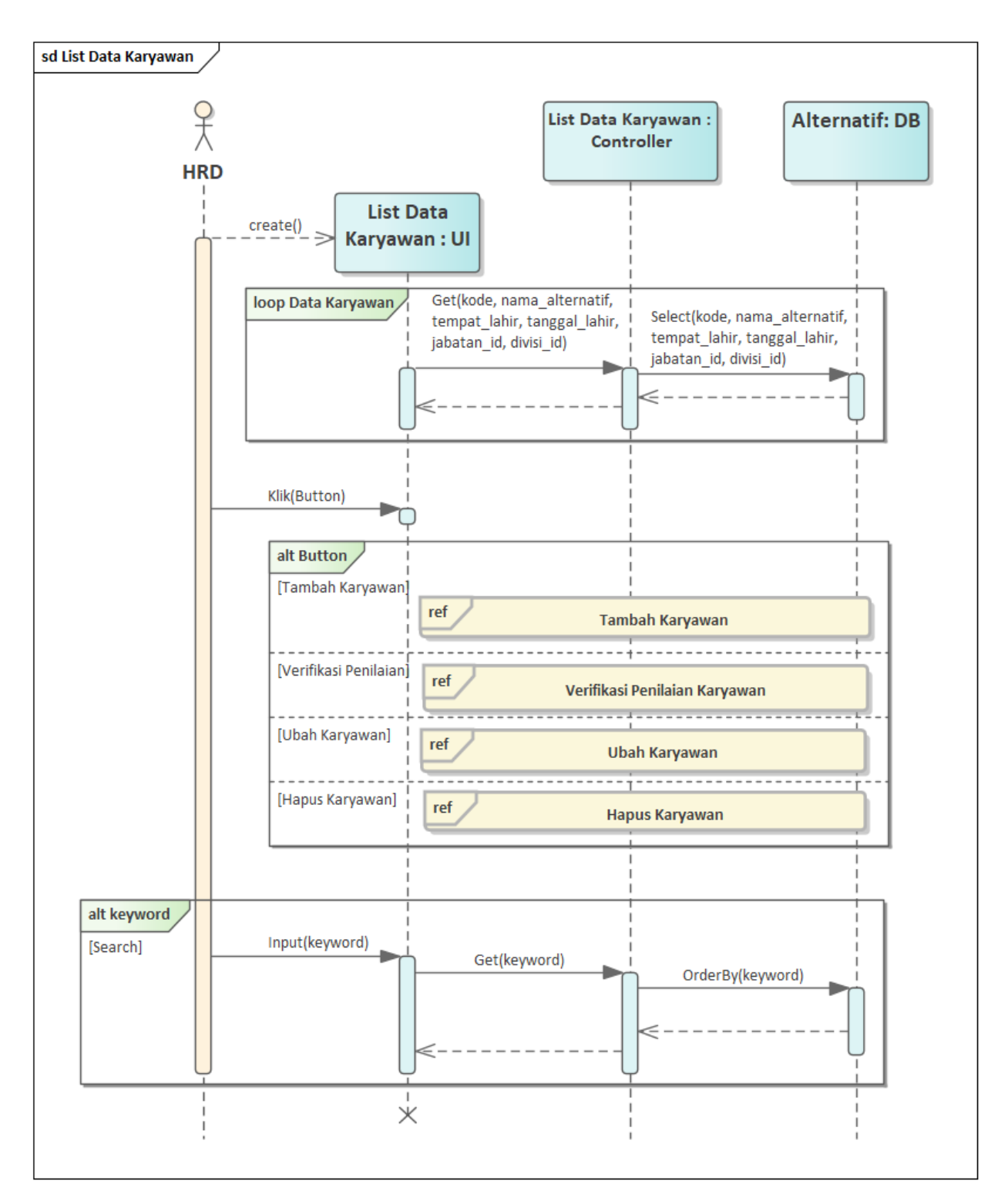

Gambar 4. 16 Sequence Diagram List Data Karyawan

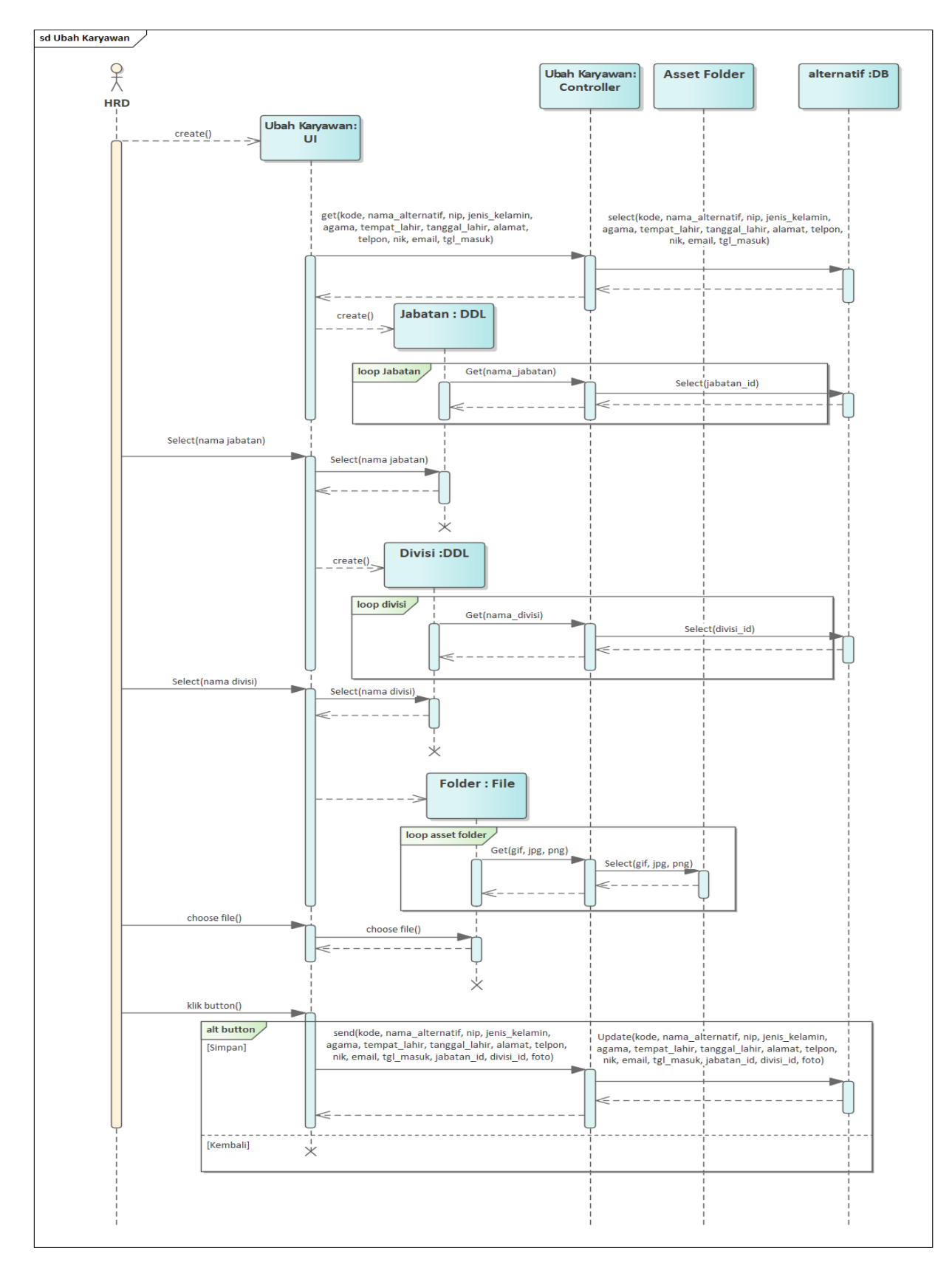

Gambar 4. 17 Sequence Diagram ubah karyawan

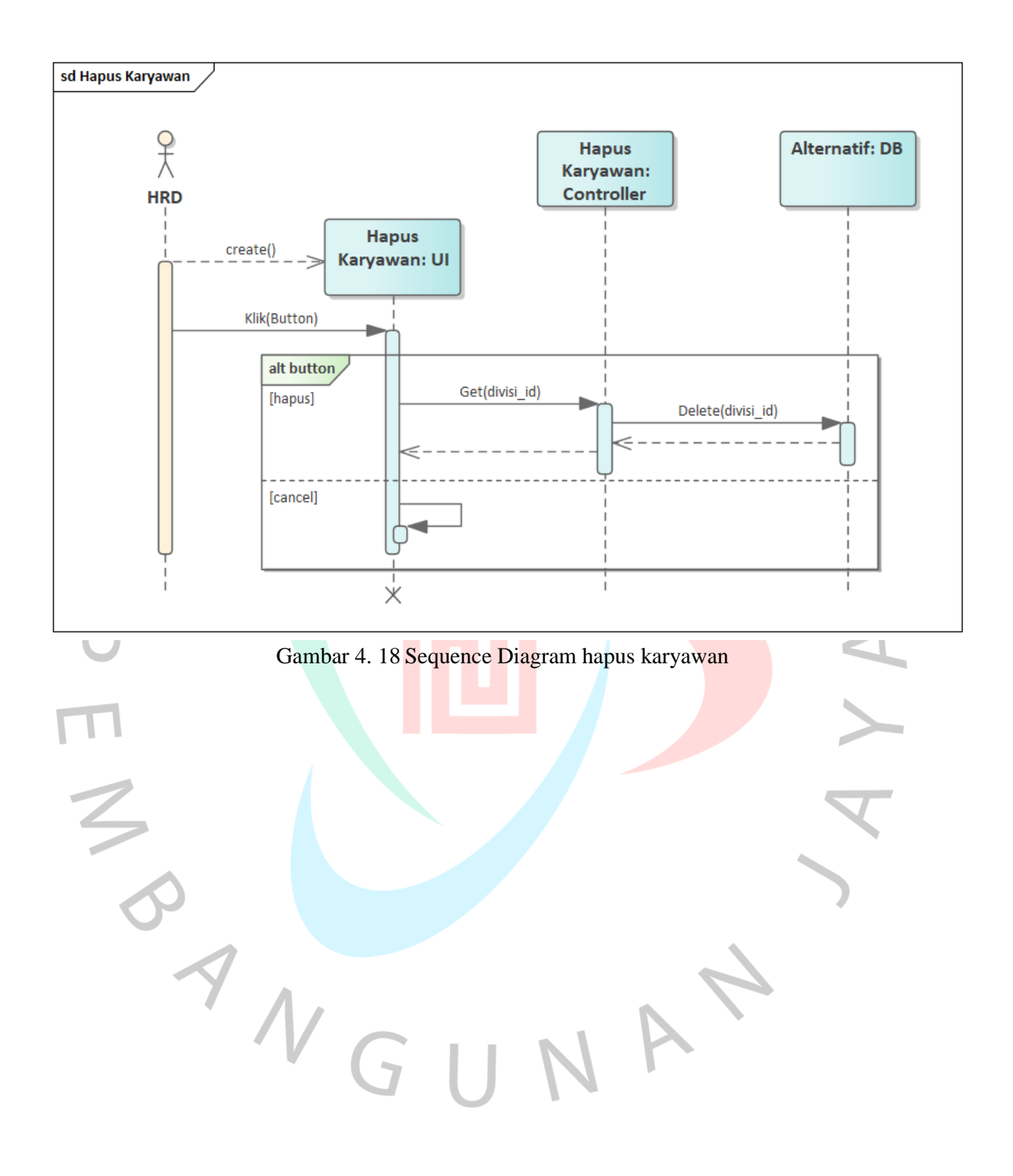

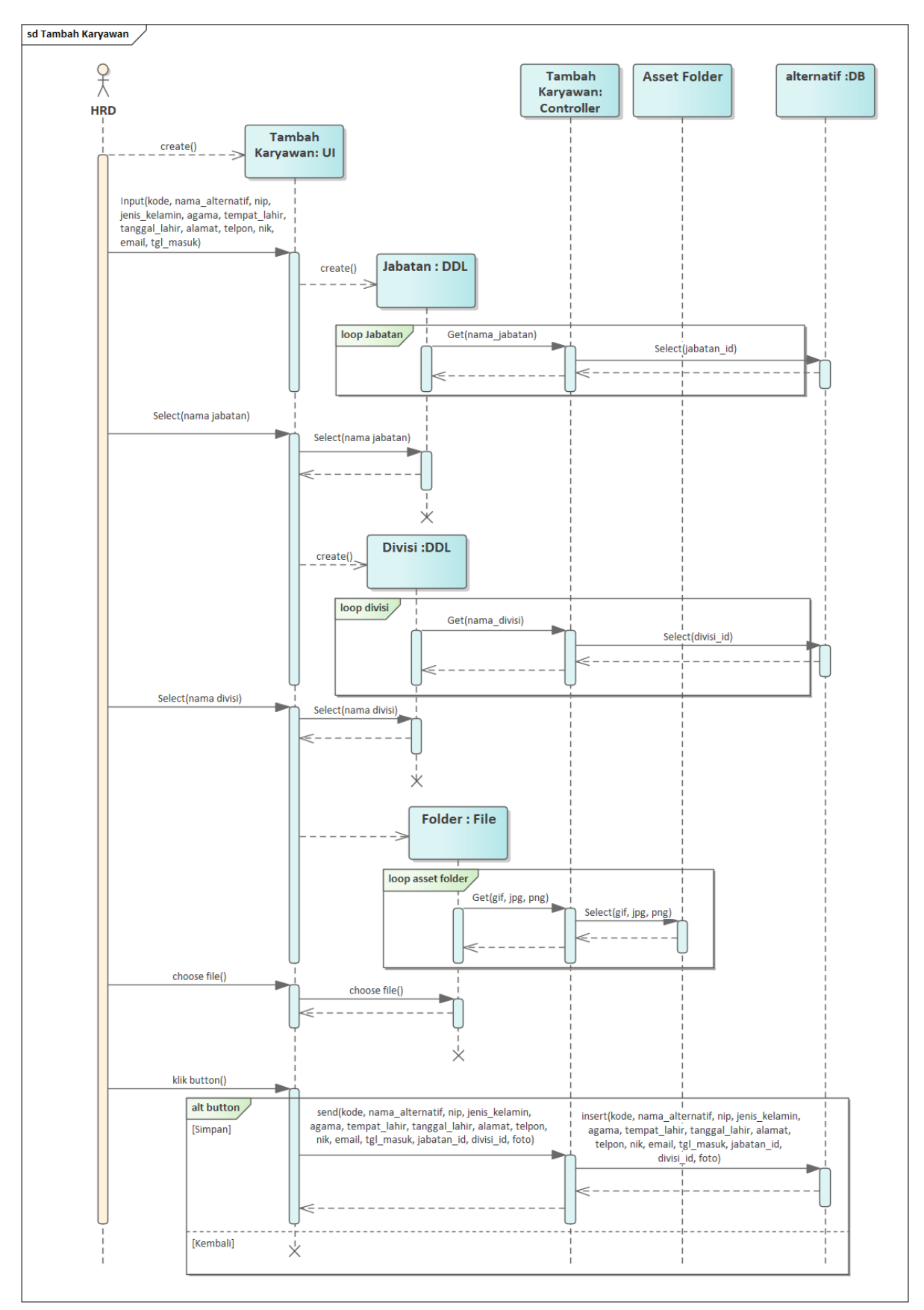

Gambar 4. 19 Sequence Diagram tambah pekaryawan

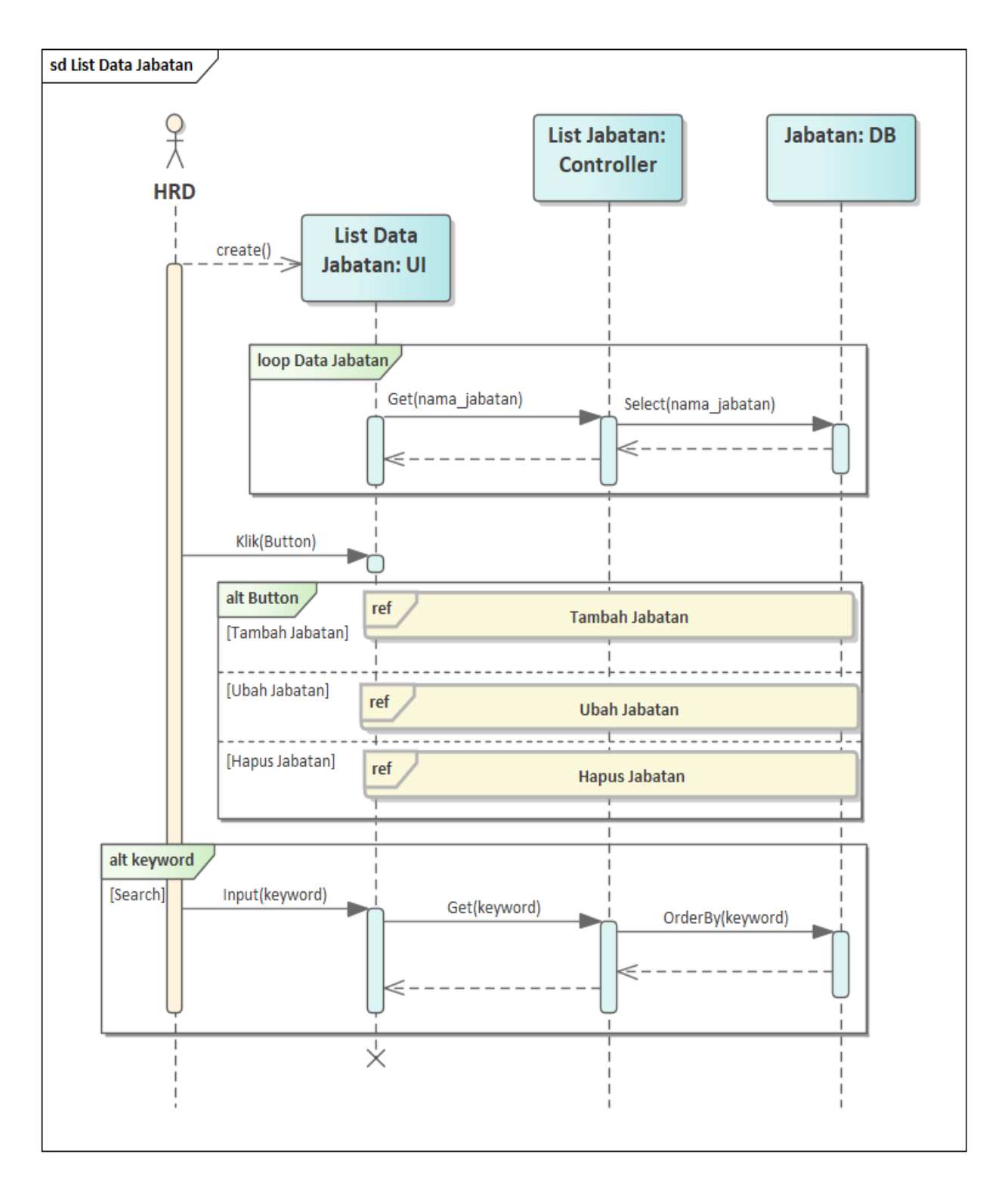

Gambar 4. 20 Sequence Diagram List Data Jabatan

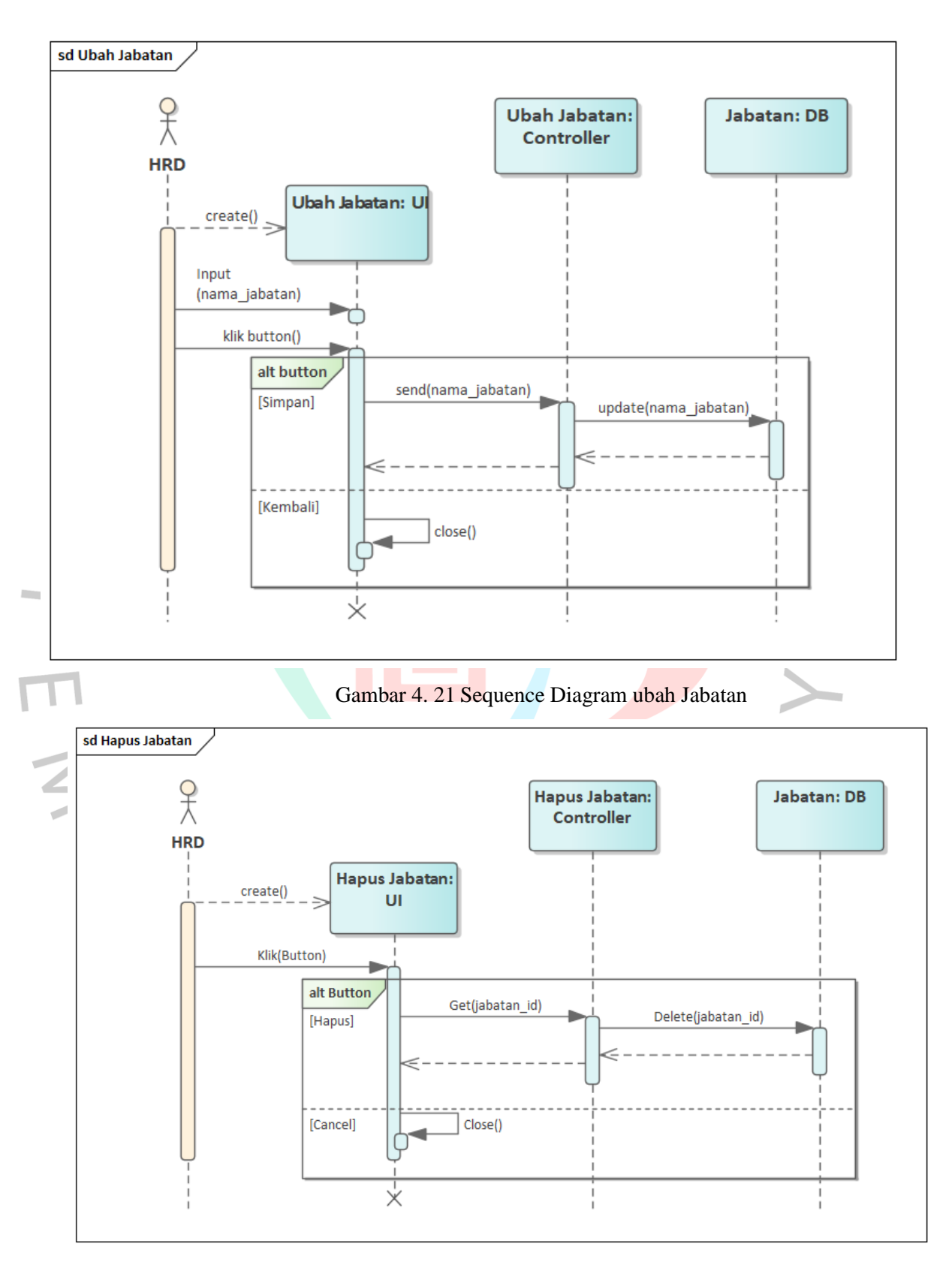

Gambar 4. 22 Sequence Diagram hapus Jabatan

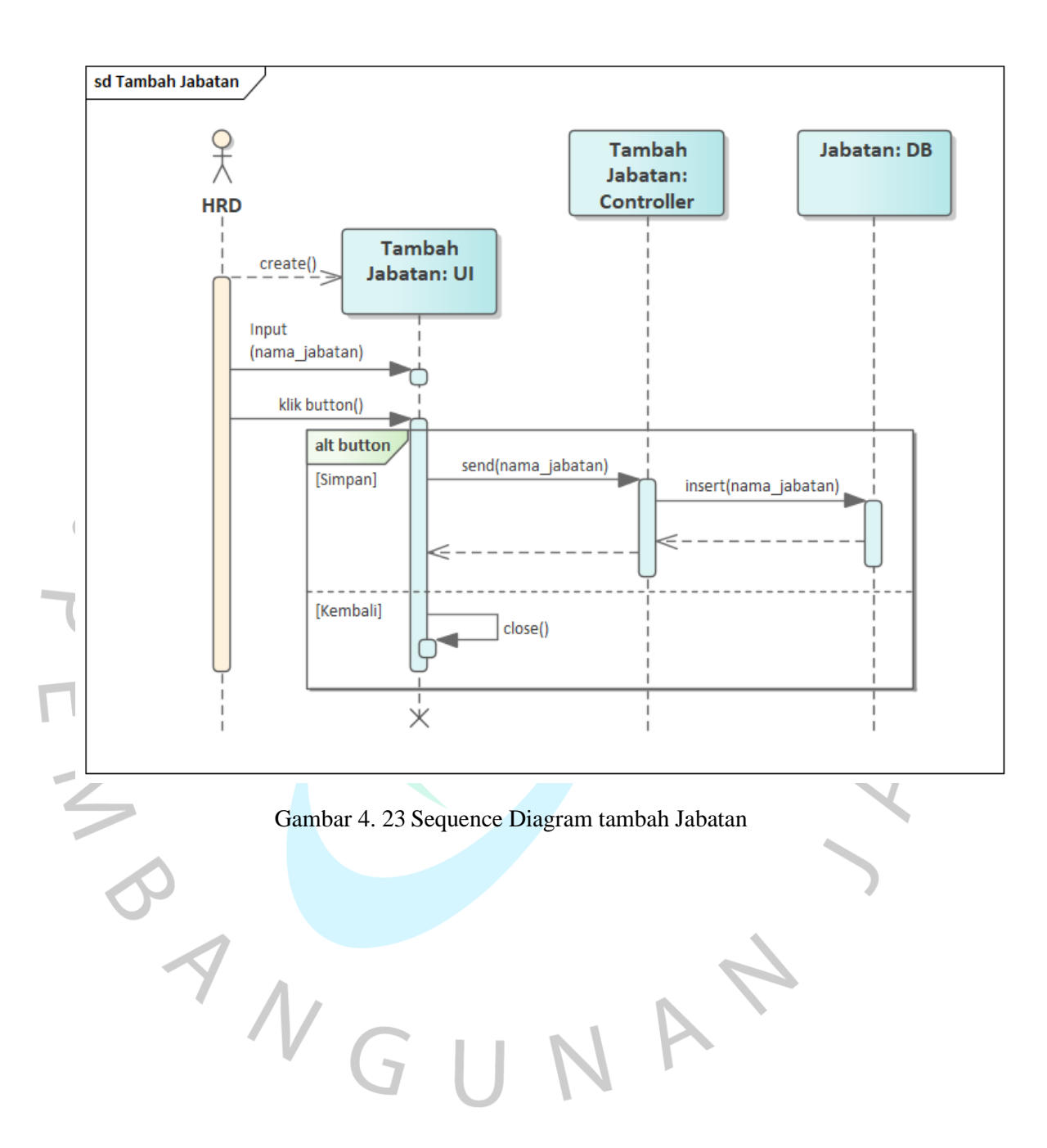

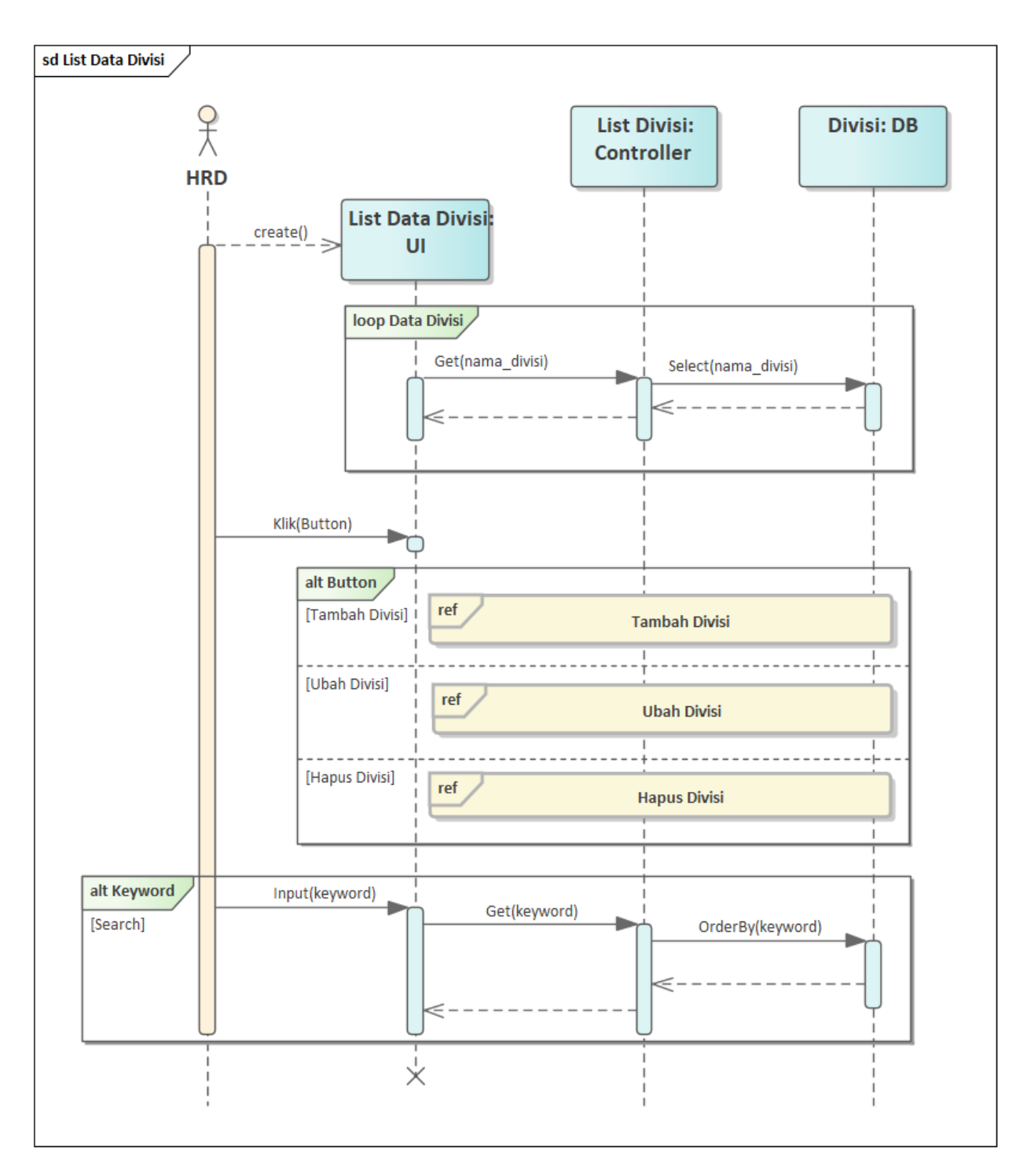

Gambar 4. 24 Sequence Diagram list data Divisi

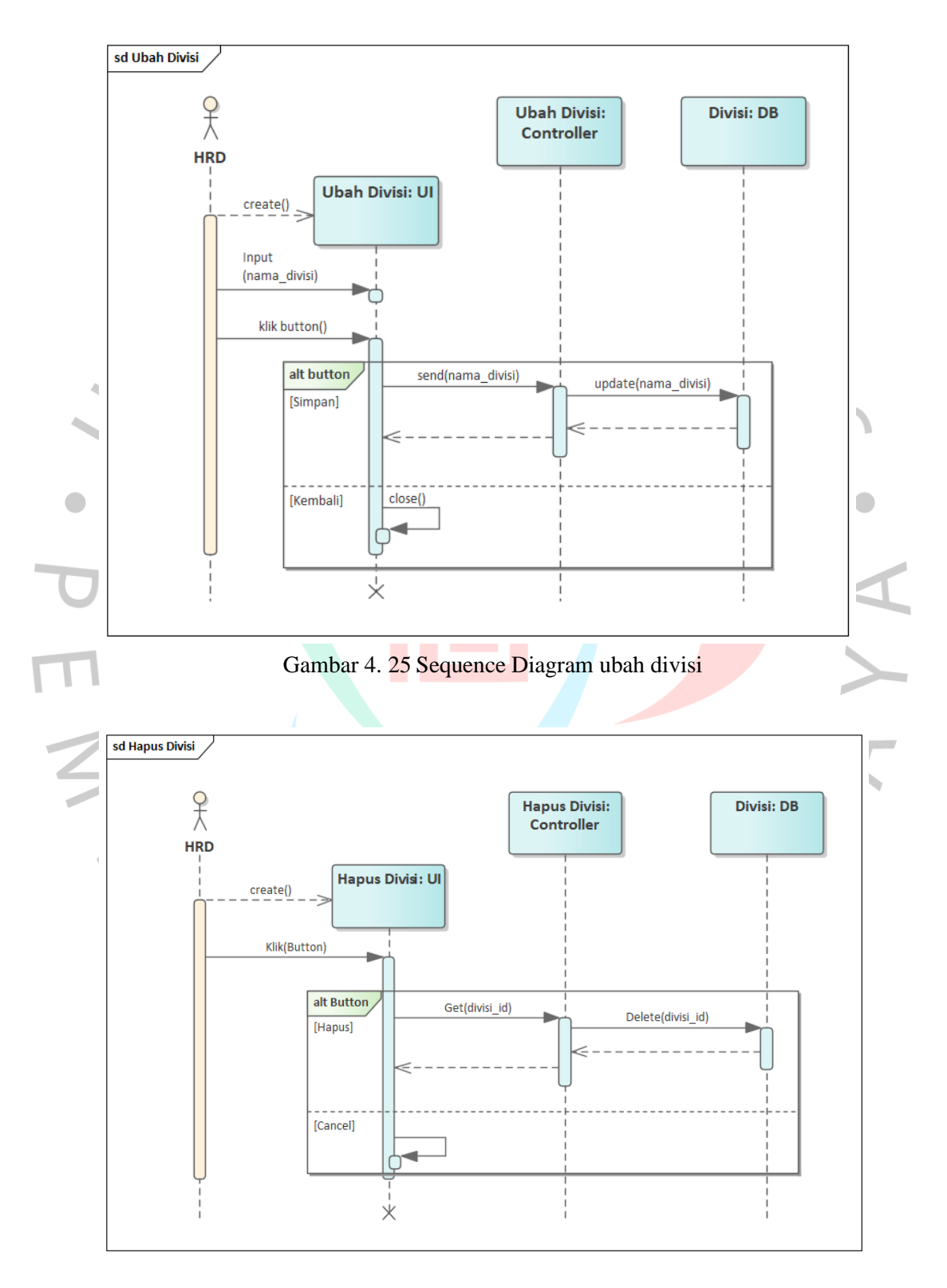

Gambar 4. 26 Sequence Diagram hapus divisi

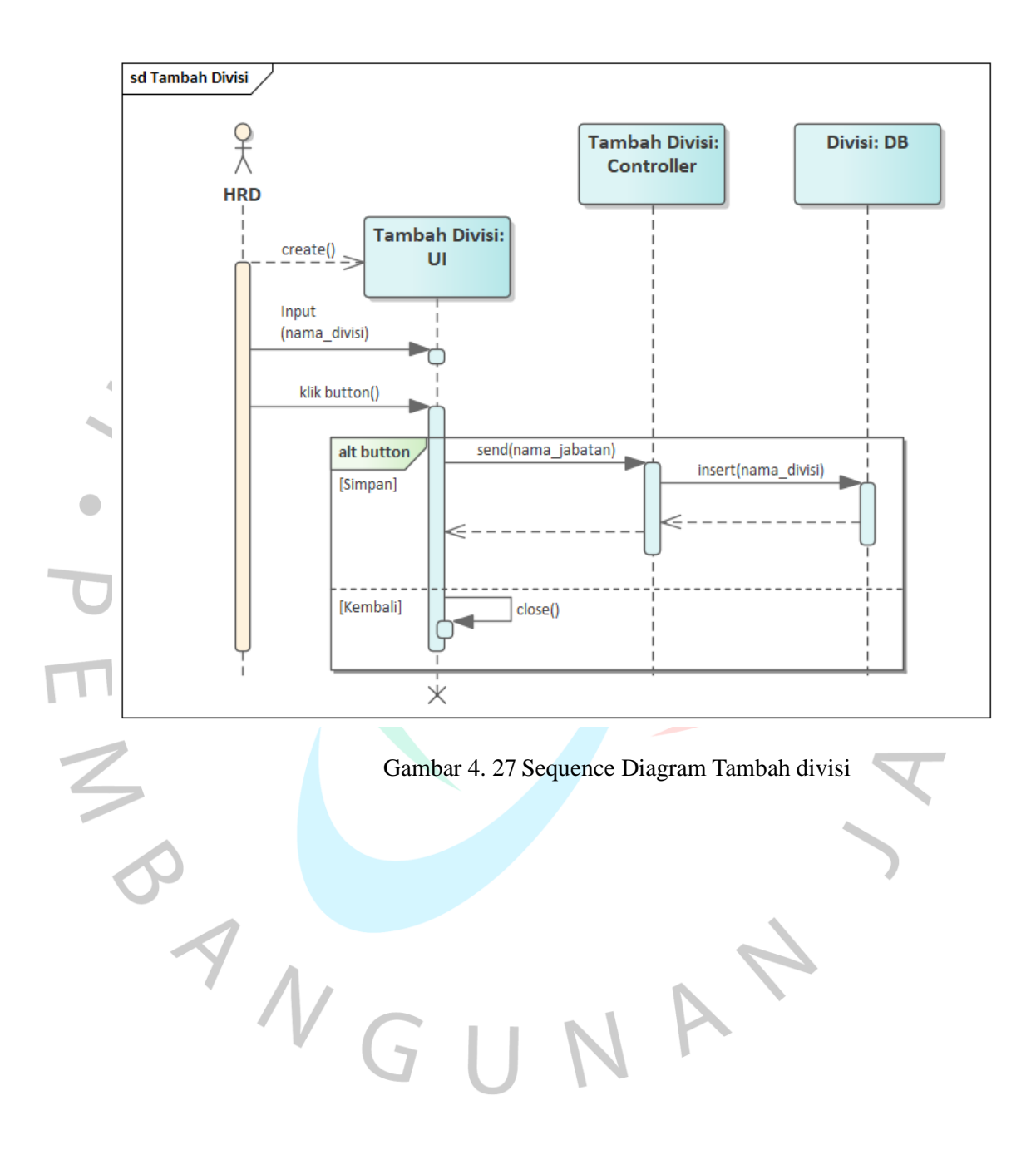

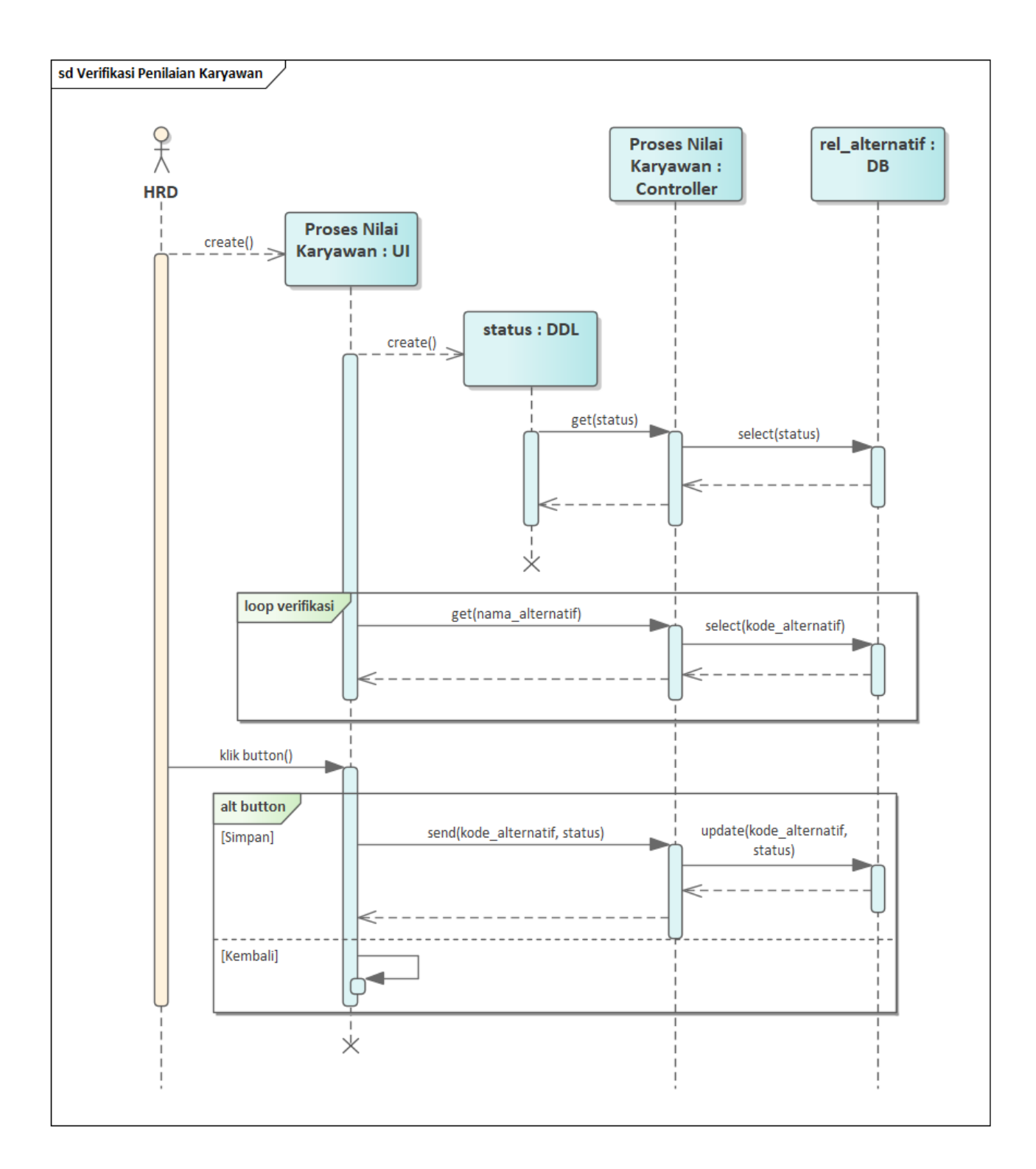

Gambar 4. 28 Sequence Diagram verifikasi penilaian karyawan

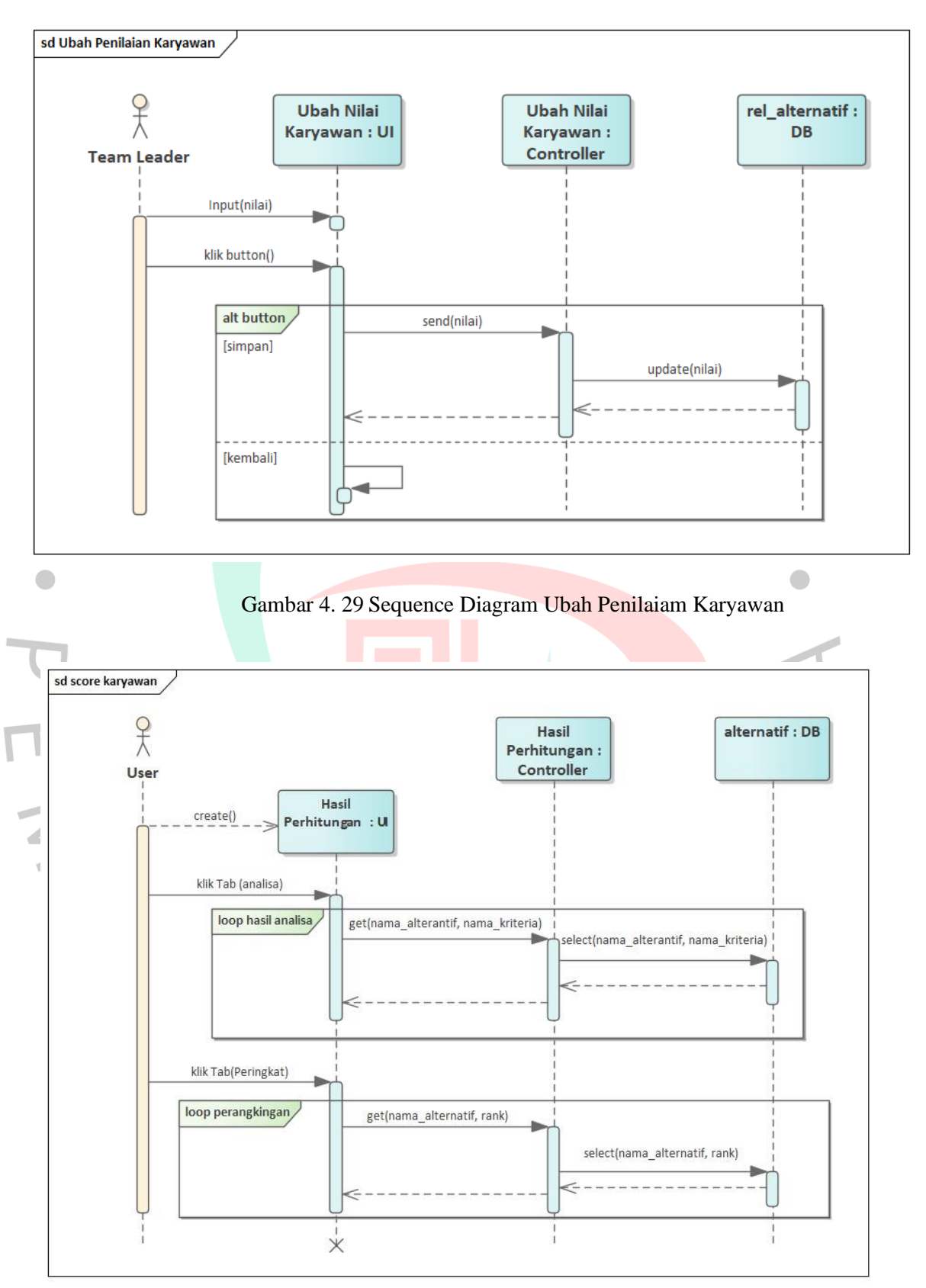

Gambar 4. 30 Sequence Diagram Score Karyawan

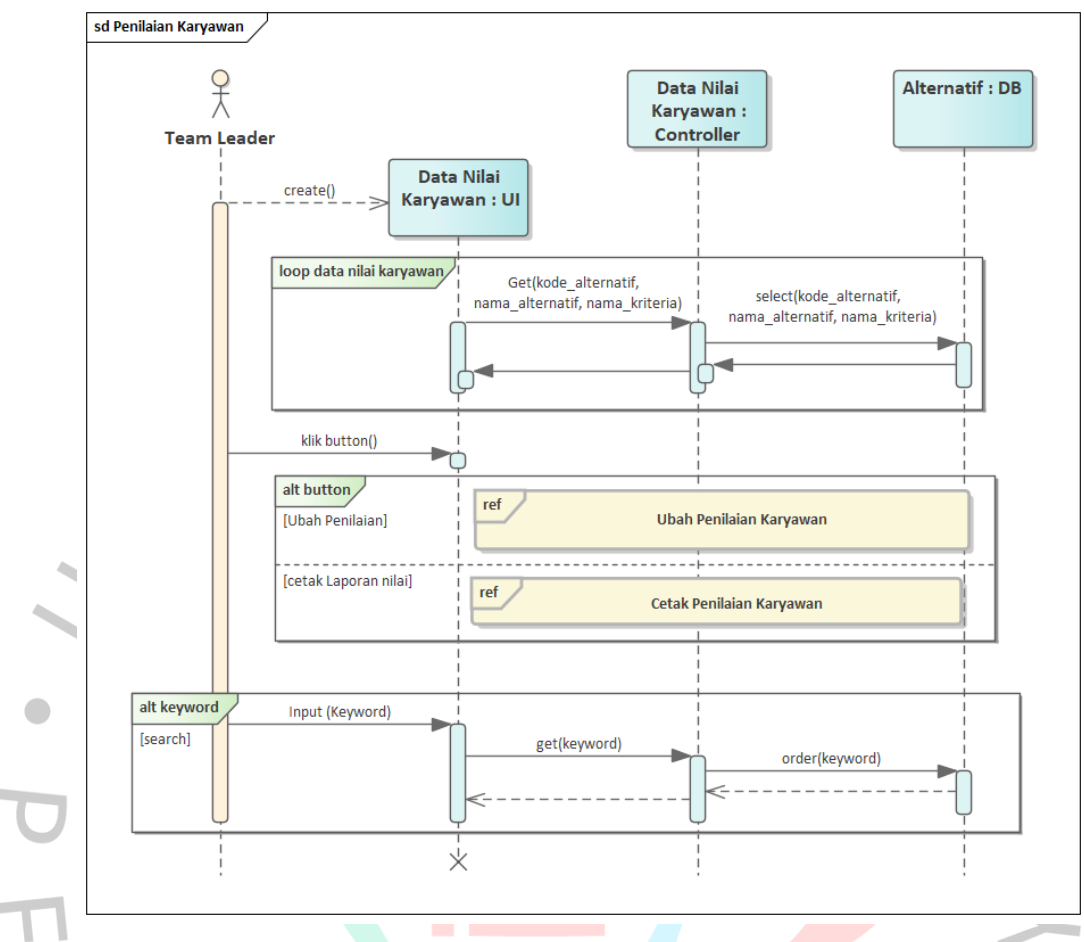

Gambar 4. 31 Sequence Diagram Penilaian Karyawan

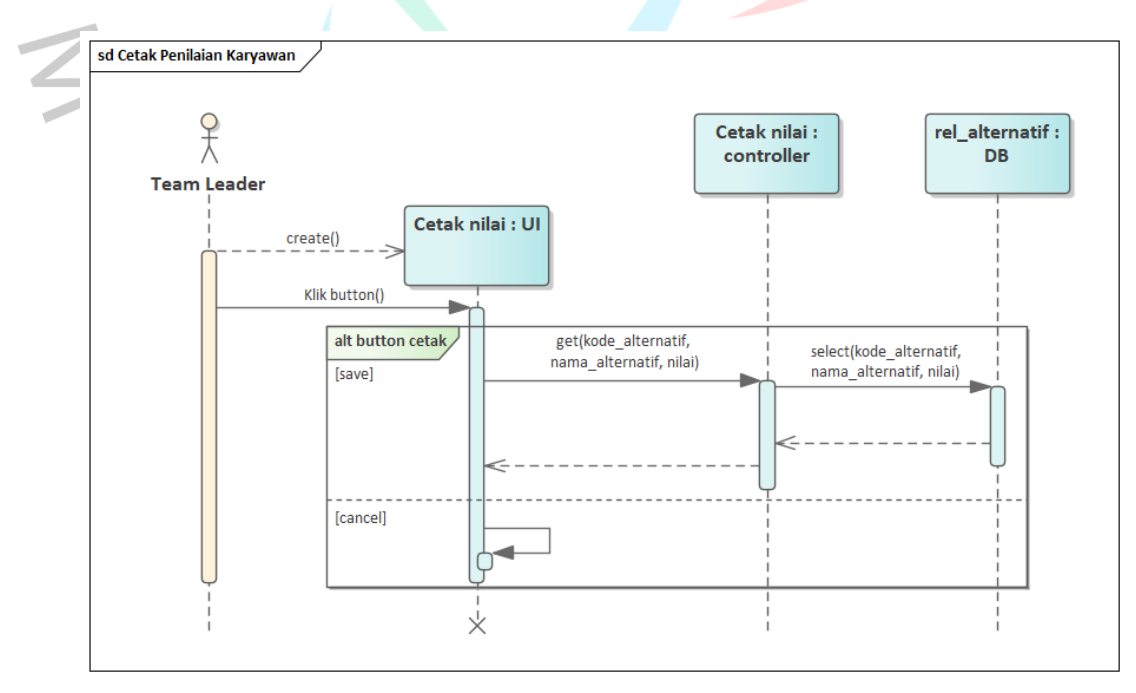

Gambar 4. 32 Sequence Diagram Cetak penilaian Karyawan

#### 4.2.5 Class Diagram

Diagram kelas menunjukkan entitas dan hubungan mereka dalam sistem yang direncanakan, memberikan penjelasan terstruktur tentang cara merancang sistem:

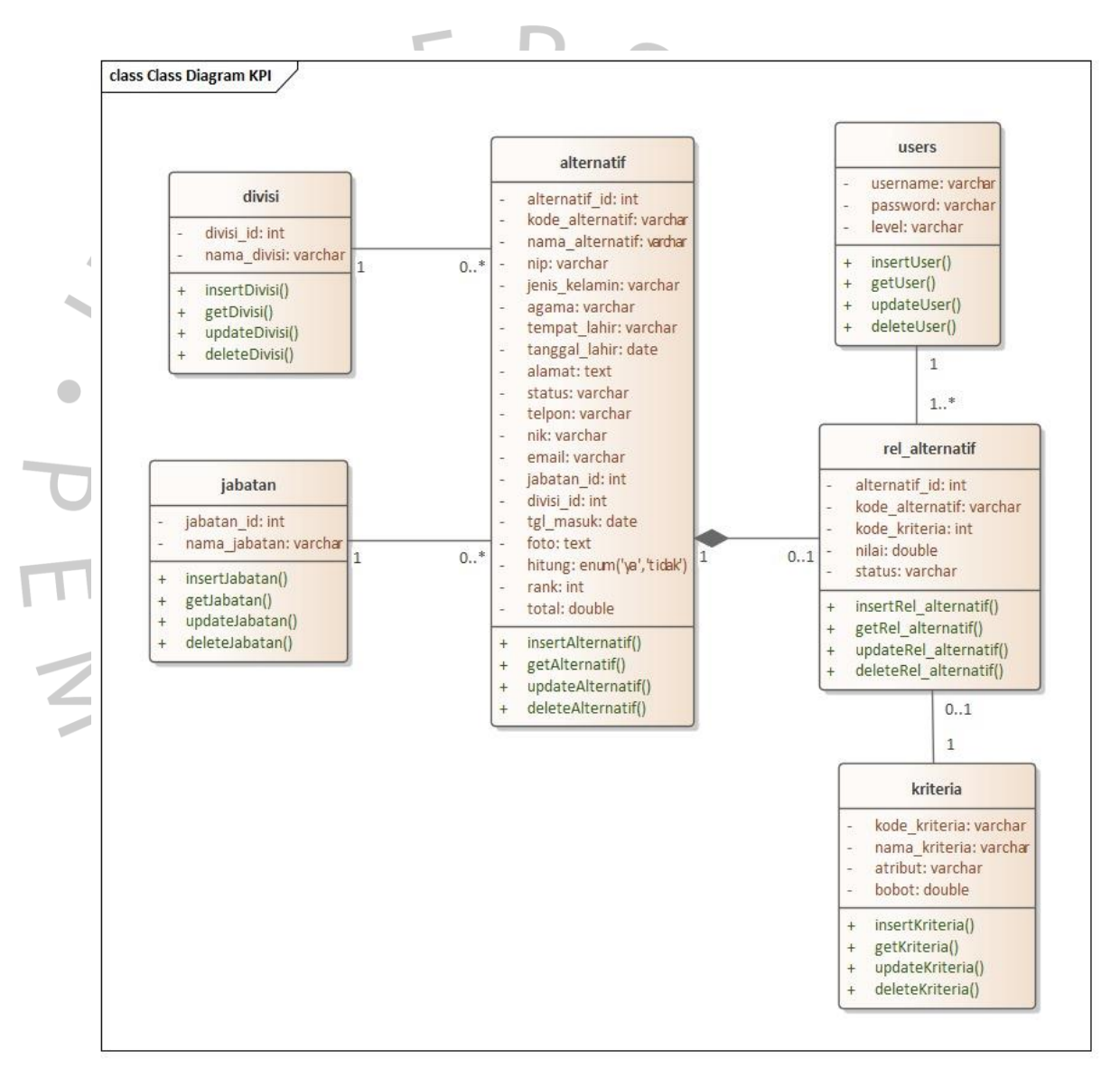

Gambar 4. 33 Class Diagram

#### 4.2.6 Pengertian ERD

ERD digunakan sebagai alat untuk merancang database dengan tujuan memvisualisasikan dan menggambarkan hubungan antara entitas. ERD mempunyai level yang beda tergantung pada model datanya. Berikut ERD pada aplikasi perusahaan PT XYZ :

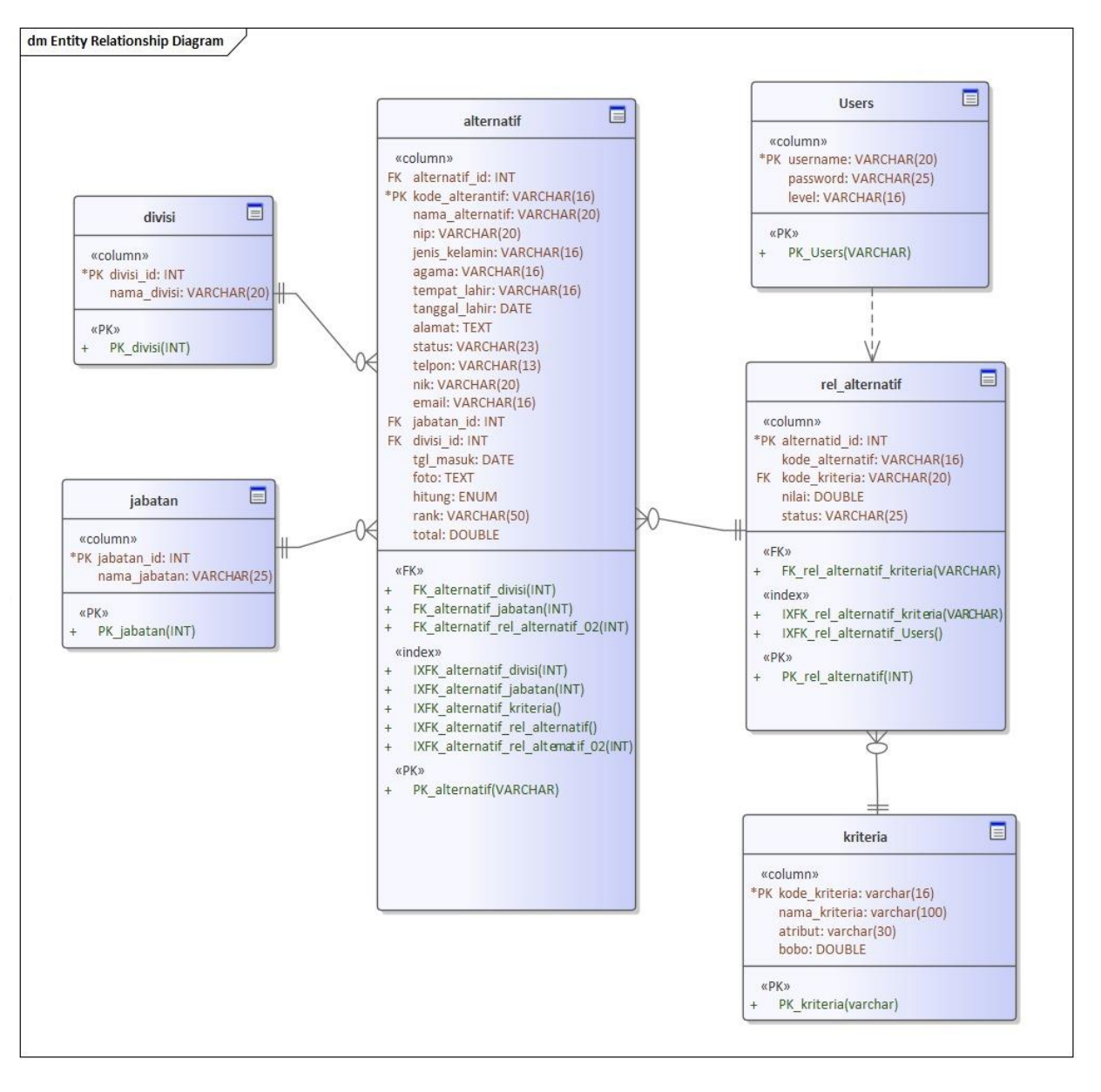

Gambar 4. 34 ERD pada perusahaan

### 4.3 Rancangan Layout atau Tampilan

|                       | Login                                                |              |
|-----------------------|------------------------------------------------------|--------------|
|                       | Username                                             |              |
| 4                     | Masuk                                                |              |
| 5                     |                                                      | S            |
| •                     |                                                      | •            |
|                       | Gambar 4. 35 Halaman login                           |              |
|                       |                                                      | A            |
| 4.3.1 Rancangan Layou | it HRD                                               |              |
|                       |                                                      |              |
| Data                  | Jabatan                                              |              |
| Н                     | alaman yang berisi proses yang mengubah data-data me | engenai jaba |

3

Halaman yang berisi proses yang mengubah data-data mengenai jabatan menjadi indormasi yang yang dibutuhkan untuk penilaian kinerja karyawan yang di input oleh HRD pada aplikasi . Berikut gambaran Kelola Data Jabatan

|                                                                                                    | ≔                                                        |                      |                          |
|----------------------------------------------------------------------------------------------------|----------------------------------------------------------|----------------------|--------------------------|
| Navigasi                                                                                           |                                                          |                      |                          |
| Management User ><br>Data Jabatan<br>Data Divisi<br>Data Karyawan Verifikasi<br>Kriteria Penilaian | Data Jabatan       Tambah       Tampil     10       Data |                      | pencarian                |
| Score Karyawan<br>Password<br>Logout                                                               | No                                                       | Nama Jabatan<br>Teks | Aksi<br>Ubah Hapus       |
|                                                                                                    | 2                                                        | Teks                 | $\geq$                   |
|                                                                                                    |                                                          | TERS                 | التكلي المتك             |
|                                                                                                    | Menampilkan x sampai x dari x                            | c data               | Sebelumnya 1 Selanjutnya |

Gambar 4. 36 Halaman Data Jabatan

|                                 | (LOGO)<br>Navigasi                                                                                                    | ;≡                                                                 |
|---------------------------------|----------------------------------------------------------------------------------------------------|--------------------------------------------------------------------|
|                                 | Management User ><br>Data Jabatan<br>Data Divisi<br>Data Karyawan Verifikasi<br>Kriteria Penilaian<br>Score Karyawan<br>Password<br>Logout        | Tambah Jabatan         Nama Jabatan *         Simpan       Kembali |
| , _<br>,                        | (LOGO)                                                                                                    | Gambar 4. 37 Halaman Tambah Jabatan                                |
| Ma<br>I<br>Kr<br>Sc<br>Pa<br>Lo | Navigasi<br>anagement User ><br>Data Jabatan<br>Data Juvisi<br>Data Karyawan Verifikasi<br>riteria Penilaian<br>sore Karyawan<br>assword<br>agout | Ubah Jabatan<br>Nama Jabatan * Teks<br>Simpan Kembali              |

Gambar 4. 38 Halaman Ubah jabatan

| Navigasi<br>Management User ><br>Data Jabatan | - Data Jabatan     | Ok Cancel        |                          |
|-----------------------------------------------|--------------------|------------------|--------------------------|
| Data Divisi<br>Data Karyawan Verifikasi       | Tambah             |                  |                          |
| Kriteria Penilaian<br>Score Karyawan          | Tampil 10          | Data             | pencarian                |
| Password                                      | No                 | Nama Jabatan     | Aksi                     |
| Logout                                        | 1                  | Teks             | Ubah Hapus               |
|                                               | 2                  | Teks             | $\boxtimes$              |
|                                               | 3                  | Teks             | MM                       |
|                                               | Menampilkan x samp | ai x dari x data | Sebelumnya 1 Selanjutnya |
|                                               |                    |                  |                          |

Gambar 4. 39 Halaman hapus jabatan

### 4.3.1.1 Data Divisi

Halaman yang menampilkan informasi tentang Divisi yang merupakan bagian-bagian di dalam perusahaan yang menangani suatu bidang serta mempunyai fungsi dan wewenang masing masing sesuai dengan tanggung jawabnya. Berikut contoh halaman tentang Divisi :

| Novigosi                                         |                               |             |                          |
|--------------------------------------------------|-------------------------------|-------------|--------------------------|
| Management User ><br>Data Jabatan<br>Data Divisi | Data Divisi                   |             |                          |
| Kriteria Penilaian<br>Score Karvawan             | Tampil 10 Data                |             | pencarian                |
| Password                                         | No                            | Nama Divisi | Aksi                     |
| Logout                                           | 1                             | Teks        | Ubah Hapus               |
|                                                  | 2                             | Teks        | XX                       |
|                                                  | 3                             | Teks        | $\boxtimes$              |
|                                                  | Menampilkan x sampai x dari x | r data      | Sebelumnya 1 Selanjutnya |

Gambar 4. 40 Halaman Data Devisi

|      | Image         Navigasi         Management User >         Data Jabatan         Data Jabatan         Data Jabatan         Data Jabatan         Data Karyawan Verifikasi         Kriteria Penilaian         Score Karyawan         Password         Logout | Tambah Divisi Nama Divisi * Simpan Kembali |
|------|----------------------------------------------------------------------------------------------------|--------------------------------------------|
| PENC | Gamba                                                                                                    | r 4. 41 Halaman Tambah Divisi              |

Gambar 4. 42 Halaman Ubah Divisi

| Navigasi<br>Management User ><br>Data Jabatan<br>Data Divisi<br>Data Koruwan Varifikasi | Data Divisi                   | Ok Cancel   |                          |
|-----------------------------------------------------------------------------------------|-------------------------------|-------------|--------------------------|
| Kriteria Penilaian<br>Score Karyawan                                                    | Tampil 10 Data                |             | pencarian                |
| Password                                                                                | No                            | Nama Divisi | Aksi                     |
| Logout                                                                                  | 1                             | Teks        | Ubah Hapus               |
|                                                                                         | 2                             | Teks        |                          |
|                                                                                         | Menampilkan x sampal x dari x | : data      | Sebelumnya 1 Selanjutnya |

## 4.3.1.2 Data Karyawan

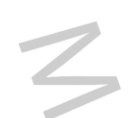

Halaman yang menampilkan data karyawan yang sudah diinput pada aplikasi perusahaan yang bertujuan untuk mempermudah mendapatkan informasi data karyawan yang bekerja pada perusahaan karyawan :

| h Karyawan                 |
|----------------------------|
|                            |
| aryawan *                  |
| lamin *Pilih Jenis Kelamin |
|                            |
| Lahir •                    |
|                            |
| ip *                       |
|                            |
| Pilih Jabatan              |
| Pilih Divisi<br>dd/mm/yyyy |
| Mapar vella                |
|                            |
|                            |

|     | Navigasi<br>Management User ><br>Data Jabatan<br>Data Divisi<br>Data Karyawan Verifikasi<br>Kriteria Penilaian<br>Score Karyawan<br>Password<br>Logout | Proses Nilai Karyawan         Nama Karyawan *         andre         Proses Penilaian *         Ya atau Tidak         Simpan         Kembali                                                                                                    |
|-----|----------------------------------------------------------------------------------------------------|----------------------------------------------------------------------------------------------------|
|     | Gamba<br>(Logo)<br>Navigasi<br>Management User >                                                                                                    | ar 4. 45 Halaman Nilai Karyawan                                                                                                    |
| N S | Data Jabatan<br>Data Jabatan<br>Data Divisi<br>Data Karyawan Verifikasi<br>Kriteria Penilaian<br>Score Karyawan<br>Password<br>Logout                  | Kode*         Teks           Nama Karyawan*         Teks           NiP*         Teks           Jenis Kelamin*        Pilih Jenis Kelamin           Agama *         Teks           Tempat Lahir *         Teks           Tanggal Lahir *         Gd/mm/yy           Alamat *         Teks           Nomer Hp *         Teks           NiK *         Teks           Email *         Teks           Jabatan *        Pilih Jabatan |

Gambar 4. 44 Halaman Tambah Karyawan

Gambar 4. 46 Halaman Ubah Karyawan

| Navigasi                                                                     |      |                |            | Ok                                 | Cancel               |               |                   |                   |
|------------------------------------------------------------------------------|------|----------------|------------|------------------------------------|----------------------|---------------|-------------------|-------------------|
| Management User ><br>Data Jabatan<br>Data Divisi<br>Data Karvawan Verifikasi | Tamb | ah Da<br>Imbah | ta Kary    | <b>rawan dan Verifika</b><br>Cetak | si                   |               |                   |                   |
| Kriteria Penilaian<br>Score Karyawan<br>Password                             | Tan  | npil           | 10<br>Kode | Data<br>Nama Karyawan              | Tempat Tanggal Lahir | pe<br>Jabatan | ncariar<br>Divisi | Aksi              |
| Logout                                                                       |      | 1              | Teks       | Teks                               | Teks                 | Teks          | Teks              | Nilai Ubah Hapus  |
|                                                                              | 1    | 2              | Teks       | Teks                               | Teks                 | Teks          | Teks              | MMM               |
|                                                                              |      | 3              | Teks       | Teks                               | Teks                 | Teks          | Teks              | MXX               |
|                                                                              | Me   | enampilk       | an x sam   | pai x dari x data                  |                      |               | Sebelumi          | nya 1 Selanjutnya |

Gambar 4. 47 Halaman Hapus Data Karyawan

#### 4.3.1.3 Kriteria Penilaian

Kriteria Penilaian karyawan adalah proses evaluasi terhadap bagaimana seseorang karyawan bekerja untuk mengetahui kelebihan dan kekurangan dan membantu karyawan meningkatkan kinerja karyawan. Berikut adalah gambaran penilaian kriteria penilaian

|                                                     | :=   |                         |                    |         |       |                          |
|-----------------------------------------------------|------|-------------------------|--------------------|---------|-------|--------------------------|
| Navigasi<br>Management User <<br>Kriteria Penilaian | Data | Kriteria Penil<br>ambah | aian               |         |       |                          |
| Score Karyawan<br>Logout                            | Tar  | mpil 10                 | Data               |         |       | pencarian                |
|                                                     |      | No                      | Nama Kriteria      | Atribut | Bobot | Aksi                     |
|                                                     |      | 1                       | Teks               | Teks    | Teks  | Ubah Hapus               |
|                                                     |      | 2                       | Teks               | Teks    | Teks  |                          |
|                                                     |      | з                       | Teks               | Teks    | Teks  | $\boxtimes$              |
|                                                     | Me   | ənampilkan x sam        | ipai x dəri x dətə |         |       | Sebelumnya 1 Selanjutnya |

Gambar 4. 48 Halaman Data Kriteria Penilaian

| Logo)<br>Navigasi<br>Management User<br>Kriteria Penilaian<br>Score Karyawan<br>Password<br>Logout   | Tambah Kriteria Kode * Nama Kriteria * Nama Kriteria * Bobot Kriteria * Simpan Kembali |
|----------------------------------------------------------------------------------------------------|----------------------------------------------------------------------------------------|
| LOGO)<br>Navigasi<br>Management User <<br>Kriteria Penilaian<br>Score Karyawan<br>Password<br>Logout | Sambar 4. 49 HalamanTambah Kriteria                                                    |

Gambar 4. 50 Halaman Ubah Kriteria

|                        | Navigasi                                                                                                  | Data Kritaria B  |                                                                                                    | Cancer                                              |                                                       |                                                                |
|------------------------|----------------------------------------------------------------------------------------------------|------------------|----------------------------------------------------------------------------------------------------|-----------------------------------------------------|-------------------------------------------------------|----------------------------------------------------------------|
| Mana<br>Krite<br>Score | agement User <<br>ria Penilaian<br>e Karyawan                                                             | Tambah           |                                                                                                    |                                                     |                                                       |                                                                |
| Logout                 |                                                                                                    | No               | Nama Kriteria                                                                                                    | Atribut                                             | Bobot                                                 | Aksi                                                           |
|                        |                                                                                                    | 1                | Teks                                                                                                    | Teks                                                | Teks                                                  | Ubah Hapus                                                     |
|                        |                                                                                                    | 2                | Teks                                                                                                    | Teks                                                | Teks                                                  |                                                                |
|                        |                                                                                                    | 3                | Teks                                                                                                    | Teks                                                | Teks                                                  |                                                                |
|                        |                                                                                                    |                  |                                                                                                    |                                                     |                                                       |                                                                |
|                        | Ga                                                                                                    | ambar 4. 51      | Halaman Hapu                                                                                                    | is Data P                                           | enilaian                                              |                                                                |
|                        | Ga                                                                                                    | ambar 4. 51<br>E | Halaman Hapu                                                                                                    | is Data P                                           | enilaian                                              |                                                                |
|                        | (LOGO)<br>Navigasi                                                                                        | ambar 4. 51      | Halaman Hapu                                                                                                    | is Data P                                           | enilaian                                              |                                                                |
|                        | (LOGO)<br>Navigasi<br>Management User<br>Kriterja Penilajan                                               | ambar 4. 51      | Halaman Hapu<br>erhitungan                                                                                       | is Data P                                           | enilaian                                              |                                                                |
|                        | Ga<br>(LOGO)<br>Navigasi<br>Management User<br>Kriteria Penilaian<br>Score Karyawan                       | ambar 4. 51      | Halaman Hapu<br>erhitungan<br>lisa Peringkat<br>Hasil Analisa                                                    | is Data P                                           | enilaian                                              |                                                                |
|                        | (LOGO)<br>Navigasi<br>Management User<br>Kriteria Penilaian<br>Score Karyawan<br>Password<br>Logout       | ambar 4. 51      | Halaman Hapu<br>erhitungan<br>lisa Peringkat<br>Hasil Analisa                                                    | is Data P                                           | enilaian                                              |                                                                |
|                        | (LOGO)<br>Navigasi<br>Management User<br>Kriteria Penilaian<br>Score Karyawan<br>Password<br>Logout       | ambar 4. 51      | Halaman Hapu<br>erhitungen<br>Ilisa Peringkat<br>Hasil Analisa<br>Iternatif Kriterie (A01)QU/Z<br>Toks Teks Teks |                                                     | enilaian                                              | T (A94)ABSEN (A05)OCCUF<br>Toka Teks                           |
|                        | (LOGO)<br>Navigasi<br>Management User<br>Kriteria Penilaian<br>Score Karyawan<br>Password<br>Logout       |                  | Halaman Hapu<br>erhitungan<br>Ilisa Peringkat<br>Hasil Analisa<br>Itematif Kriteria (A01)QUIZ<br>Toks Teks Teks  | IS Data Po<br>(A02)TARDINESS<br>Teks<br>Teks        | enilaian<br>(A03)DAILY TARGE<br>Teks                  | T (A04)ABSEN (A05)OCCUP<br>Toks Teks<br>Teks Teks              |
|                        | Ga<br>(LOGO)<br>Navigasi<br>Management User<br>Kriteria Penilaian<br>Score Karyawan<br>Password<br>Logout | ambar 4. 51      | Halaman Hapu<br>orhitungan<br>Hasil Analisa<br>Iternati Kriteria (A01)QUIZ<br>Teks Teks Teks<br>Teks Teks Teks   | IS Data P<br>(A02)TARDINESS<br>Teks<br>Teks<br>Teks | enilaian<br>(A03)DAILY TARGET<br>Toks<br>Toks<br>Toks | T (A04)ABSEN (A05)OCCUP<br>Toka Teks<br>Teks Teks<br>Toks Teks |

Gambar 4. 52 Halaman Hasil Perhitungan (Analisa)

|             | LOGO)<br>Navigasi<br>Management User<br>Kriteria Penilaian<br>Score Karyawan<br>Password<br>Logout | Image: Second system     Hasil Perhitungan       Image: Analisa Peringkat     Image: Second system       Ranking     Ranking       Image: Rank     Teks       Teks     Teks       Teks     Teks       Teks     Teks                                                                                                    |
|-------------|----------------------------------------------------------------------------------------------------|----------------------------------------------------------------------------------------------------|
| 4.3.2 Ranca | Gamb                                                                                               | <i>Ar 4. 53</i> Halaman Hasil Perhitungan (Pringkat)                                                                                                    |
|             | (LOGO)<br>Navigasi<br>Penilaian Karyawan<br>Score Karyawan<br>Password<br>Logout                   | Hasil Perhitungan         Malisa Peringkat         Hasil Analisa Nila Karyaw         Hasil Analisa Nila Karyaw         Mternatif Kriteria (A0100)         Teks Teks         Teks Teks         Teks Teks         Teks Teks         Teks Teks         Teks Teks         Teks Teks         Teks Teks         Teks Teks         Teks         Menampilkan x sampai x dari x data         Eebelumnya         Selanjutrya |

Gambar 4. 54 Halaman Data penilaian Karyawan

| Penilaian Karyawan                                                               | Hasil Pe   | rhitungan                                              |             |                |                   |            |                              |
|----------------------------------------------------------------------------------|------------|--------------------------------------------------------|-------------|----------------|-------------------|------------|------------------------------|
| Score Karyawan<br>Password                                                       | Anali      | sa Peringkat                                           |             |                |                   |            |                              |
| Logout                                                                           | 1          | Hasil Analisa                                          |             |                |                   |            |                              |
|                                                                                  | Ait        | ernatif Kriteria                                       | (A01)QUIZ   | (A02)TARDINESS | (A03)DAILY TARGET | (A04)ABSEN | (A05)OCCUPANC                |
|                                                                                  |            | Teks Teks                                              | Teks        | Teks           | Teks              | Teks       | Teks                         |
|                                                                                  |            | Teks Teks                                              | Teks        | Teks           | Teks              | Teks       | Teks                         |
|                                                                                  | Menar      | npilkan x sampaix d                                    | dari x data |                |                   | Sebelumnya | 1 Selanjutnya                |
|                                                                                  |            |                                                        |             |                |                   |            |                              |
| (LOGO)                                                                           | <br>;≡     |                                                        |             |                |                   |            | <                            |
| <b>(LOGO)</b><br>Navigasi                                                        |            |                                                        |             |                |                   |            | <                            |
| (LOGO)<br>Navigasi<br>Penilaian Karvawan                                         | Hasil Pert | hitungan                                               |             |                |                   |            | <                            |
| (LOGO)<br>Navigasi<br>Penilaian Karyawan<br>Score Karyawan                       | Hasil Pert | a Peringkat                                            |             |                |                   |            |                              |
| LOGO)<br>Navigasi<br>Penilaian Karyawan<br>Score Karyawan<br>Password            | Hasil Pert | a Peringkat                                            |             |                |                   |            |                              |
| LOGO)<br>Navigasi<br>Penilaian Karyawan<br>Score Karyawan<br>Password<br>Logout  | Hasil Pert | nitungan<br>a Peringkat<br>anking                      |             |                |                   |            |                              |
| LOGO)<br>Navigasi<br>Penilaian Karyawan<br>Score Karyawan<br>Password<br>Logout  | Hasil Pert | nitungan<br>a Peringkat<br>anking<br>ma Karyawan       |             |                |                   |            | Rank                         |
| (LOGO)<br>Navigasi<br>Penilaian Karyawan<br>Score Karyawan<br>Password<br>Logout | Hasil Pert | aitungan<br>a Peringkat<br>anking<br>ma Karyawan<br>ks |             |                |                   |            | Rank                         |
| (LOGO)<br>Navigasi<br>Penilaian Karyawan<br>Score Karyawan<br>Password<br>Logout | Hasil Pert | a Peringkat<br>anking<br>ma Karyawan<br>ks<br>ks       |             |                |                   |            | Rank<br>Teks<br>Teks         |
| (LOGO)<br>Navigasi<br>Penilaian Karyawan<br>Score Karyawan<br>Password<br>Logout | Hasil Pert | a Peringkat<br>anking<br>ma Karyawan<br>ks<br>ks       |             |                |                   |            | Rank<br>Teks<br>Teks<br>Teks |

Gambar 4. 56 Halaman Hasil Perhitungan Pringkat

## 4.3.3 Rancangan Layout Staff

| Gambar 4. 57 Halaman Hasil Perhitungan Analisa         (LOGO)         Navigasi         Navigasi         Hasil Perhitungan         Password         Logout         Nama Karyawan         Ranking         Nama Karyawan         Teks         Teks         Teks         Teks         Teks         Teks         Teks         Teks         Teks         Teks         Teks         Teks         Teks         Teks         Teks         Teks         Teks         Teks | LOGO)<br>Navigasi<br>Score Karyawan<br>Password<br>Logout          | Hasil Perhitungan         Malisa Peringka         Hasil Analisa Nilal Ande         Merinatif Kriteria (ADI)QUIZ (AD2)TARDINESS (AD3)DALLY TARGET (AD4)ABSEN (AD5)OCCUPANCY<br>Teks Teks Teks Teks Teks Teks Teks         Menamplikan x sampai x dari x data |
|----------------------------------------------------------------------------------------------------|--------------------------------------------------------------------|----------------------------------------------------------------------------------------------------|
|                                                                                                    | Gamb<br>(LOGO)<br>Navigasi<br>Score Karyawan<br>Password<br>Logout | bar 4. 57 Halaman Hasil Perhitungan Analisa                                                                                                    |

Gambar 4. 58 Halaman Hasil Perhitungan Pringkat

#### 4.4 Perancangan Implementasi

Perancangan implementasi adalah tahap final dalam memproses merancang sistem. Pada tahap ini, semua rancangan yang sudah ada digabungkan dan digabungkan menjadi satu sistem informasi untuk menilai kinerja karyawan. Untuk memastikan bahwa sistem usulan yang dirancang memenuhi kebutuhan dan harapan, pengujian dilakukan untuk menguji fungsionalitas sistem, yang mencakup input dan keluaran yang dimasukkan ke dalam sistem. Tabel 4 (11), 12 (12), dan 13 di bawah ini menunjukkan hasil pengujian sistem penilaian kinerja karyawan.

| No | Nama Test              | Step                                                                                                    | Expecte<br>d Test                                            | Result  |
|----|------------------------|----------------------------------------------------------------------------------------------------|--------------------------------------------------------------|---------|
| 1  | <b>D</b> Login         | <ol> <li>Buka halaman web KPI<br/>Performance.</li> <li>Isi username.</li> <li>Isi kata sandi.</li> <li>Pilih tombol masuk.</li> </ol>                                                                                                    | Behasi<br>Login dan<br>bisa masuk<br>ke halaman<br>dashboard | Success |
| 2  | Tambah Data<br>Jabatan | <ol> <li>Akses halaman web KPI<br/>Performance.</li> <li>Masuk sebagai HRD.</li> <li>Pilih menu Manajemen<br/>Pengguna.</li> <li>Pilih opsi Data Jabatan.</li> <li>Klik tombol Tambah.</li> <li>Isi informasi untuk Nama<br/>Jabatan.</li> <li>Tekan tombol Simpan.</li> </ol>             | Data Jabatan<br>sukses<br>disubmit                           | Success |
| 3  | Ubah Data<br>Jabatan   | <ol> <li>Buka halaman web KPI<br/>Performance.</li> <li>Login sebagai HRD.</li> <li>Pilih menu Manajemen<br/>Pengguna.</li> <li>Pilih opsi Data Jabatan.</li> <li>Klik tombol Ubah di bagian<br/>tindakan.</li> <li>Ubah informasi untuk Nama<br/>Jabatan.</li> <li>Klik Simpan</li> </ol> | Ubah Data<br>Jabatan<br>sukses<br>disubmit                   | Success |

#### Tabel 4. 11 Tabel Testing Akses HRD

| 4 | Hapus Data<br>Jabatan             | <ol> <li>Buka halaman web KPI<br/>Performance.</li> <li>Login sebagai HRD.</li> <li>Buka menu Manajemen<br/>Pengguna.</li> <li>Pilih opsi Data Jabatan.</li> <li>Klik tombol aksi Hapus Data<br/>Jabatan.</li> <li>Konfirmasi akan muncul.</li> <li>Klik hapus untuk bisa hapus data<br/>jabatan tersebut.</li> </ol>         | Data Jabatan<br>berhasil<br>Hapus                | Succes  |
|---|-----------------------------------|----------------------------------------------------------------------------------------------------|--------------------------------------------------|---------|
| 5 | Tambah Data<br>Divisi             | <ol> <li>Buka web KPI Performance.</li> <li>Login sebagai HRD.</li> <li>Buka menu Management User.</li> <li>Pilih Data Divisi.</li> <li>Klik Tambah.</li> <li>Isi Nama Divisi.</li> <li>Klik Simpan.</li> </ol>                                                                                                    | Data Divisi<br>sukses<br>disubmit                | Success |
| 6 | Ubah Data<br>Divisi               | <ol> <li>Buka web KPI Performance.</li> <li>Login sebagai HRD.</li> <li>Buka menu Management User.</li> <li>Pilih Data Divisi.</li> <li>Klik Ubah di bagian aksi.</li> <li>Ubah data Nama Divisi.</li> <li>Klik Simpan.</li> </ol>                                                                                            | Ubah Data<br>Divisi<br>sukses<br>disubmit        | Success |
| 7 | Hapus Data<br>Divisi              | <ol> <li>Akses web KPI Performance.</li> <li>Login sebagai HRD.</li> <li>Buka menu Management User.</li> <li>Pilih Data Divisi.</li> <li>Klik tombol Hapus Data Divisi.</li> <li>Tampilkan pop up.</li> <li>Klik tombol Hapus.</li> </ol>                                                                                     | Data Divisi<br>berhasil<br>Hapus                 | Succes  |
| 8 | Tambah Data<br>Karyawan           | <ol> <li>Buka web KPI Performance.</li> <li>Masuk dengan akun HRD.</li> <li>Pilih opsi "Management User"<br/>dari menu.</li> <li>Pilih "Data Karyawan" dari daftar<br/>menu yang tersedia.</li> <li>Klik tombol "Tambah".</li> <li>Mengisi lembaran tambah<br/>karyawan yang sesuai</li> <li>Klik tombol "Simpan".</li> </ol> | Data<br>Tambah<br>Karyawan<br>sukses<br>disubmit | Success |
| 9 | Ubah Verifikasi<br>nilai Karyawan | <ol> <li>Buka web KPI Performance.</li> <li>Login menggunakan akun HRD.</li> <li>Navigasikan ke menu<br/>Management User.</li> </ol>                                                                                                    | Data<br>Verifikasi<br>nilai<br>Karyawan          | Success |

|     |             | 4. Pilih opsi Data Karyawan.                     | sukses                |         |
|-----|-------------|--------------------------------------------------|-----------------------|---------|
|     |             | 5. Pilih tombol Penilaian yang                   | disubmit              |         |
|     |             | tersedia.                                        |                       |         |
|     |             | 6. Pilih opsi Ya atau Tidak untuk                |                       |         |
|     |             | melanjutkan proses.                              |                       |         |
|     |             | 7. Pilih tanda Simpan agar bisa                  |                       |         |
|     |             | simpan perubahanya                               |                       |         |
|     |             | 1. Akses web KPI Performance.                    |                       |         |
|     |             | 2. Masuk ke akun HRD dengan                      |                       |         |
|     |             | melakukan login.                                 | ,                     |         |
|     |             | 3. Pilih menu Management User.                   |                       |         |
|     | Ub al Data  | 4. Pilih opsi Data Karyawan.                     | Uban Data             |         |
| 10  | Uban Data   | 5. Klik tombol Ubah untuk                        | Karyawan              | Success |
|     | Karyawan    | mengedit data karyawan.                          | sukses                |         |
|     |             | 6. Ubah data pada formulir                       | disubmit              |         |
|     |             | karyawan sesuai kebutuhan.                       |                       |         |
|     |             | 7. Pilih tanda Simpan agar bisa                  |                       | 0       |
|     |             | simpan perubahanya.                              |                       |         |
|     |             | 1. Buka web KPI Performance.                     |                       |         |
|     |             | 2. Login menggunakan akun HRD.                   |                       |         |
|     |             | 3. Pilih menu "Management User".                 |                       |         |
|     |             | 4. Pilih submenu "Data Karyawan".                | Data                  |         |
| 11  | Hapus Data  | 5. Pilih op <mark>si aksi untuk</mark> menghapus | Karyawan              |         |
| 11  | Karyawan    | data karya <mark>wan.</mark>                     | berhasil              | Succes  |
|     |             | 6. Konfirm <mark>a</mark> si dengan menampilkan  | Hapus                 |         |
| - I |             | pop up.                                          |                       |         |
|     |             | 7. Klik tombol "Hapus" untuk                     |                       |         |
|     | 7           | mengonfirmasi penghapusan.                       | 4                     |         |
|     | 5           | 1. Buka web KPI Performance.                     | Touch als             |         |
|     |             | 2. Masuk dengan akun HRD.                        | Tamban<br>Data        |         |
|     | Tambah Data | 3. Pilih menu Kriteria Penilaian.                | Dala<br>Vaitorio      |         |
| 12  | Kriteria    | 4. Klik tombol Tambah.                           | Kriteria<br>Danilaian | Success |
|     | Penilaian   | 5. Isi formulir untuk menambahkan                | reilliaiaii           |         |
|     |             | kriteria penilaian.                              | disubmit              |         |
|     |             | 6. Klik tombol Simpan.                           | disubiliti            |         |
|     |             | 1. Akses web KPI Performance.                    |                       |         |
|     | 1           | 2. Login menggunakan akun HRD.                   |                       |         |
|     |             | 3. Pilih menu Kriteria Penilaian.                | Ubah Data             |         |
|     | Ubah Data   | 4. Klik tombol Ubah di sebelah                   | Kriteria              |         |
| 13  | Kriteria    | kriteria yang ingin diubah.                      | Penilaian             | Success |
|     | Penilaian   | 5. Edit data pada formulir kriteria              | sukses                |         |
|     |             | penilaian.                                       | disubmit              |         |
|     |             | 6. Pilih tanda Simpan agar bisa                  |                       |         |
|     |             | simpan perubahanya                               |                       |         |
| 14  | Hapus Data  | 1. Buka web KPI Performance.                     | Data                  | Succes  |
| 14  | Kriteria    | 2. Masuk menggunakan akun HRD.                   | Karyawan              | Succes  |

|    | Penilaian      | 3. Pilih menu Kriteria Penilaian.             | berhasil   |         |
|----|----------------|-----------------------------------------------|------------|---------|
|    |                | 4. Klik tombol Hapus di sebelah               | Hapus      |         |
|    |                | kriteria yang ingin dihapus.                  |            |         |
|    |                | 5. Konfirmasi akan muncul dalam               |            |         |
|    |                | bentuk pop-up.                                |            |         |
|    |                | 6. Klik tombol Hapus untuk                    |            |         |
|    |                | menghapus data kriteria penilaian             |            |         |
|    |                | tersebut.                                     |            |         |
|    |                | F D o                                         |            |         |
|    |                | 1. Akses web KPI Performance.                 | ,          |         |
|    |                | 2. Masuk dengan akun HRD.                     |            |         |
|    |                | 3. Pilih opsi menu untuk melihat              | Data Score |         |
| 15 | Menampilkan    | score karyawan.                               | berhasil   | Succes  |
| 15 | Score Karyawan | 4. Pilih tab analisa atau peringkat.          | dilibat    | Succes  |
|    |                | 5. Data score karyawan akan                   | unnat      |         |
|    |                | ditampilkan dan dapat dilihat                 |            |         |
|    |                | dengan berhasil.                              | 1          |         |
|    |                | 1. Buka web KPI Performance.                  |            |         |
|    |                | 2. Login menggunakan akun HRD.                |            |         |
|    |                | 3. Pilih menu untuk mengubah                  | Ubah       |         |
|    |                | password.                                     | Password   |         |
| 16 | Ubah Password  | 4. Isi formulir untuk mengganti               | sukses     | Success |
|    | <b>U</b>       | password lama dengan password                 | disubmit   |         |
|    |                | baru.                                         | aisuonne   |         |
|    |                | 5. Pilih t <mark>anda Simpan</mark> agar bisa |            |         |
|    |                | simpan perubahanya.                           |            |         |

# Table 4.1 Tabel Testing Akses Team Leader

| No | Nama Test             | Step                                                                                                    | Expected Test                                                    | Resul<br>t |
|----|-----------------------|----------------------------------------------------------------------------------------------------|------------------------------------------------------------------|------------|
| 1  | Login                 | <ol> <li>Akses sistem.</li> <li>Masukkan username yang<br/>telah terdaftar.</li> <li>Isi password sesuai dengan<br/>yang diminta.</li> <li>Klik tombol agar masuk ke<br/>sistem .</li> </ol>                      | Berhasil login<br>kedalam dan<br>menampilkan<br>halaman dashoard | Success    |
| 2  | Penilaian<br>Karyawan | <ol> <li>Akses sistem.</li> <li>Masuk sebagai Team Leader<br/>dengan login.</li> <li>Pilih menu Penilaian<br/>Karyawan.</li> <li>Tampilkan data nilai<br/>karyawan.</li> <li>Pilih opsi untuk mengubah</li> </ol> | Data Penilaian<br>Karyawan disubmit                              | Success    |

| 1 |                | nilai                             |                     |         |
|---|----------------|-----------------------------------|---------------------|---------|
|   |                | 6) Isi formulir untuk monguhah    |                     |         |
|   |                |                                   |                     |         |
|   |                | nnai per karyawan.                |                     |         |
|   |                | 7) Klik simpan agar bisa simpan   |                     |         |
|   |                | perubahan.                        |                     |         |
| 3 |                | 1. Akses web KPI Performance.     |                     |         |
|   |                | 2. Login menggunakan akun         |                     |         |
|   |                | HRD.                              |                     |         |
|   | Memunculkan    | 3. Pilih menu "Score              | Data Score berhasil | Succes  |
|   | Score Karyawan | Karyawan".                        | dilihat             | Succes  |
|   |                | 4. Pilih tab "Analisa/Peringkat". |                     |         |
|   |                | 5. Melihat data skor karyawan     |                     |         |
|   |                | yang berhasil ditampilkan.        |                     |         |
|   |                | 1. Akses web KPI Performance.     |                     |         |
|   |                | 2. Login menggunakan akun         |                     |         |
| 4 |                | Team Leader.                      |                     |         |
|   | Ubah Password  | 3. Buka menu "Password".          | Ubah Password       |         |
|   |                | 4. Isi formulir agar bisa         | sukses disubmit 🗸   | Success |
|   |                | mengubah katasandi lama           |                     |         |
|   | •              | menjadi kata sandi baru.          |                     |         |
|   |                | 5. Klik tombol "Simpan".          |                     |         |
|   |                |                                   |                     |         |
|   |                |                                   |                     |         |
|   |                |                                   |                     |         |
|   |                |                                   |                     |         |
|   |                |                                   |                     |         |
|   |                |                                   |                     |         |
|   |                |                                   |                     |         |
|   |                |                                   |                     |         |
|   |                |                                   |                     |         |
|   |                |                                   |                     |         |
|   |                |                                   |                     |         |
|   |                |                                   |                     |         |
|   |                |                                   |                     |         |
|   |                |                                   |                     |         |
|   |                |                                   |                     |         |
|   |                |                                   |                     |         |
|   |                |                                   |                     |         |
|   |                |                                   |                     |         |